# Features - SRM Oracle Agent

# **TABLE OF CONTENTS**

#### OVERVIEW

#### SYSTEM REQUIREMENTS - SRM ORACLE AGENT

#### INSTALLATION

• Install the SRM Oracle Agent

#### CONFIGURATION

SRM Data Collection

#### SRM ORACLE AGENT SUMMARIES

#### SRM ORACLE REPORTS

#### MANAGEMENT

- Admin Job History
- Data Collection Job History

# **Overview - SRM Oracle Agent**

Topics | Related Topics

- Introduction
- Supported Job Types for Data Collection
  - Discovery Job
- Discovery and Analysis Job
- Tree Level in SRM Oracle Agent
- Configuration Considerations
- License Requirement

# INTRODUCTION

The SRM Oracle Agent gathers statistics on all levels of the Oracle Database.

Data collected by the SRM Oracle Agent is summarized by many types of reports that may be further customized with user-selected filters and charts in the Report Manager.

For the SRM Oracle Agent, the agent software is installed on a proxy client. For more information on installing the proxy client, see Deployment - SRM Oracle Agent. Once the installation is complete, the agent and the oracle database information must be configured from the client level in the CommCell Console. For step-by-step instructions see, Add Oracle Database.

# SUPPORTED JOB TYPES FOR DATA COLLECTION

This agent supports two job types for data collection:

- Discovery
- Discovery and Analysis

#### **DISCOVERY JOB**

This job collects detailed statistics including information about databases, datafiles, tables, tablespaces, instances, users, ASM and RMAN; general information about indexes is also collected. Collections using the Discovery level job require minimal processing on the proxy server, and may be run either throughout the day or during off-peak hours. If you use the Discovery level job, you will not receive the same degree of detail on index related reports as the Analysis level template.

#### DISCOVERY AND ANALYSIS JOB

This job collects detailed statistics including information about databases, datafiles, tables, tablespaces, indexes, instances, users, ASM and RMAN. Collections using the Analysis level job for this agent require minimal processing on the proxy server, similar to the Discovery level job, and may be run either throughout the day or during off-peak hours.

See Reports - SRM Oracle Agent for more information about which reports require Analysis level data collection.

# TREE LEVEL IN SRM ORACLE AGENT

When the SRM Oracle Agent is installed, the following levels are automatically created in the CommCell Browser.

| Ilab04:1520/rman10g SRM<br>SRM<br>Sracle<br>→ Subclients<br>→ Tablespaces<br>→ Tablespaces | CommCell Browser                                                                                                    |                                                                                                    |
|----------------------------------------------------------------------------------------------------|----------------------------------------------------------------------------------------------------|----------------------------------------------------------------------------------------------------|
|                                                                                                    | <ul> <li>(r/dlab04:1520/rman10g</li> <li>SRM</li> <li>Soracle</li> <li>Subclients</li> <li>Grade</li> <li>Tablespaces</li> <li>Users</li> <li>CommCell User Groups</li> <li>Storage Resources</li> <li>Policies</li> </ul> | Summary ×<br>≩ dragonfly >                                                                                                    |
|                                                                                                    | /rdlab04:1520/rman10g:                                                                                                    | Client                                                                                                    |
| 4:1520/rman10g: Client                                                                                                    | Dracle:                                                                                                    | Agent                                                                                                    |
| 4:1520/rman10g: Client<br>Agent                                                                                                    | default:                                                                                                    | Subclients                                                                                                    |
| 4:1520/rman10g: Client<br>Agent<br>Subclients                                                                                                    | Instances:                                                                                                    | This level displays Instances information for the SRM C<br>computer are populated under this level after completion<br>Oracle Agent Summaries.              |
| 4:1520/rman10g: Client<br>Agent<br>Subclients<br>s: This level displays Instances information for the S<br>computer are populated under this level after con<br>Oracle Agent Summaries.                                                                                                    | Tablespaces:                                                                                                    | This level displays Tablespaces information of Oracle In associated with the Instance are populated under this information, see SRM Oracle Agent Summaries. |
| 4:1520/rman10g:       Client         Agent       Subclients         s:       This level displays Instances information for the Scomputer are populated under this level after con Oracle Agent Summaries.         ces:       This level displays Tablespaces information of Oracle Agent with the Instance are populated under information, see SRM Oracle Agent Summaries.                                                                                                    | Users:                                                                                                    | This level displays Users information of Oracle Instance<br>the Instance are populated under this level after comp<br>SRM Oracle Agent Summaries.           |

# **CONFIGURATION CONSIDERATIONS**

Consider the following configuration requirements prior to using the SRM Oracle Agent:

- For Oracle Databases running on Windows platforms, the SRM Oracle Agent can be installed directly on the computer running the Oracle Database or can function as a proxy Agent and be installed on a separate computer; in either event, the computer it is installed on must be running one of the operating systems listed in System Requirements SRM Oracle Agent.
- For Oracle Databases running on UNIX platforms, the SRM Oracle Agent functions as a proxy Agent and must be installed on a separate computer running
  one of the proxy Agent operating systems listed in System Requirements SRM Oracle Agent.
- Logical/physical device mapping for Oracle databases will only be accurate after you have run data collection jobs using both the SRM Agent for the Oracle Database and the SRM Windows File System Agent.
- The logical/physical mapping of Oracle databases on UNIX raw volumes or with ASM (Automatic Storage Management) will be reported only by Windows and Red Hat Linux.
- See Best Practices for Oracle to ensure that everything is set up properly before running Data Collection jobs for this agent.
- See Oracle logical/physical device view not working to identify and avoid common configuration issues.

# LICENSE REQUIREMENT

To perform a data collection operation using this Agent, you need a SRM Oracle Agent license, available in the SRM server. The license is consumed when this component is configured on the client computer. See License Administration for more details on license requirements.

Back to Top

# System Requirements - SRM Oracle Agent

System Requirements Supported Features

The SRM Oracle Agent can be installed on a computer that can access the Oracle database for which you wish to perform data collection. The following requirements are for the SRM Oracle Agent.

# **OPERATING SYSTEM**

#### WINDOWS SERVER 2008

Microsoft Windows Server 2008 x64 Editions\* \*Core and R2 Editions not supported

#### WINDOWS SERVER 2003 Microsoft Windows Server 2003 32-bit and x64 Editions with a minimum of Service Pack 1

# **CLUSTER - SUPPORT**

The software can be installed on a Cluster if clustering is supported by the above-mentioned operating systems.

For information on supported cluster types, see Clustering - Support.

# HARD DRIVE

124 MB minimum of hard disk space for software/ 148 MB recommended50 MB of additional hard disk space for log file growth754 MB of temp space required for install or upgrade (where the temp folder resides)

# MEMORY

32 MB RAM minimum required beyond the requirements of the operating system and running applications

# PROCESSOR

All Windows-compatible processors supported

## ORACLE VERSIONS

Data can be collected from the following Oracle databases installed on any operating system supported by the respective database(s): Oracle 10g (10.1.x) Database 32-bit and 64-bit (Enterprise or Standard Edition) Oracle 10g (10.1.x) RAC Database 32-bit and 64-bit (Enterprise or Standard Edition) Oracle 10g R2 (10.2.x) Database 32-bit and 64-bit (Enterprise or Standard Edition) Oracle 11g (11.1.0.6.0) Database 32-bit and 64-bit (Enterprise or Standard Edition)

# PERIPHERALS

DVD-ROM drive Network Interface Card

# MISCELLANEOUS

### NETWORK

TCP/IP Services configured on the computer. These requirements are in addition to the disk requirements set for the operating system.

#### **.NET FRAMEWORK**

.NET Framework 2.0 is automatically installed. Note that .NET Framework 2.0 can co-exist with other versions of this software.

#### MICROSOFT VISUAL C++

Microsoft Visual C++ 2008 Redistributable Package is automatically installed. Note that Visual C++ 2008 Redistributable Package can co-exist with other versions of this software.

#### DISCLAIMER

Minor revisions and/or service packs that are released by application and operating system vendors are supported by our software but may not be individually listed in our System Requirements. We will provide information on any known caveat for the revisions and/or service packs. In some cases, these revisions and/or service packs affect the working of our software. Changes to the behavior of our software resulting from an application or operating system revision/service pack may be beyond our control. The older releases of our software may not support the platforms supported in the current release. However, we will make every effort to correct the behavior in the current or future releases when necessary. Please contact your Software Provider for any problem with a specific application or operating system.

Additional considerations regarding minimum requirements and End of Life policies from application and operating system vendors are also applicable

# Install the SRM Oracle Agent

# **TABLE OF CONTENTS**

#### **Install Requirements**

#### **Before You Begin**

Install Procedure Getting Started Cluster Selection Select Components for Installation Configuration of Other Installation Options Client Group Selection Schedule Automatic Update Verify Summary of Install Options Install Remaining Cluster Nodes Setup Complete

#### Post-Install Considerations

# **INSTALL REQUIREMENTS**

The following procedure describes the steps involved in installing the SRM Oracle Agent software on both clustered and non-clustered environment.

The SRM Oracle Agent is installed on the computer from which the Agent collects data for reporting purposes. (This computer is referred to as the *Client* computer in this install procedure.)

SRM Agent for Oracle - For Oracle Database on Windows, the agent software can be installed either directly on the Oracle Database computer or can be installed as a proxy Agent on a separate computer running a supported Windows platform. For Oracle Database on UNIX, the agent software must be installed as a proxy Agent on a separate computer for supported Windows platforms.

Verify that the computer in which you wish to install the software satisfies the minimum requirements specified in System Requirements - SRM Oracle Agent.

Review the following Install Requirements before installing the software:

#### GENERAL

- Agents should be installed only after the CommServe and SRM Server has been installed in the CommCell. Also, keep in mind that the CommServe and SRM Server must be installed and running (on the same computer), before you can install the Agent.
- Close all applications and disable any programs that run automatically, including anti-virus, screen savers and operating system utilities. Some of the
  programs, including many anti-virus programs, may be running as a service. Stop and disable such services before you begin. You can re-enable them
  after the installation.
- Ensure there is an available license on the CommServe for the Agent.
- Verify that you have the software installation disc that is appropriate to the destination computer's operating system.

Make sure that you have the latest software installation disc before you start to install the software. If you are not sure, contact your software provider.

#### CLUSTER

- In the clustered environment, the SRM Oracle Agent can be installed from the active node in the cluster group using the following procedure. The software can also be automatically installed on all available passive nodes when the software is installed in the cluster group, or you can choose to install any passive node(s) separately.
- Check the following on the cluster computer in which you wish to install the software:
  - Cluster software is installed and running.
  - Active and passive nodes are available.
  - $\circ\;$  Disk array devices configured with access to the shared array.
  - o Public Network Interface Card is bound first, before the private Network Interface Card. (Does not apply to NetWare Cluster.)

# **BEFORE YOU BEGIN**

- Log on to the client as local Administrator or as a member of the Administrators group on that computer.
- On a clustered computer, ensure that you are logged on to the active node as the Domain User with administrative privileges to all nodes on the cluster.

# **INSTALL PROCEDURE**

#### **GETTING STARTED**

1. Place the Software Installation Disc for the Windows platform into the disc drive.

After a few seconds, the installation program is launched.

If the installation program does not launch automatically:

Select the option to install software on this computer.

- Click the Start button on the Windows task bar, and then click Run.
- Browse to the installation disc drive, select **Setup.exe**, click **Open**, then click **OK**.

#### NOTES

NOTES

з.

- If you are installing on Windows Server Core editions, mount to Software Installation Disc through command line, go to the AMD64 folder and run Setup.exe.
- Choose the language you want to use during installation. Click the down arrow and select the desired language from the drop-down list, and click Next to continue.

• The options that appear on this screen depend on the computer in which the

|                           | Sel     | ect the languag                     | je you will use                 | during install          | ation.    |                 |                |
|---------------------------|---------|-------------------------------------|---------------------------------|-------------------------|-----------|-----------------|----------------|
|                           |         | English (Ur                         | nited States)                   | -                       |           |                 |                |
|                           |         |                                     |                                 |                         |           |                 |                |
| 1                         |         |                                     |                                 |                         |           |                 |                |
|                           |         |                                     |                                 |                         |           |                 |                |
|                           |         |                                     |                                 |                         |           |                 |                |
|                           |         |                                     |                                 |                         |           | Mouth           | Cancel         |
|                           |         |                                     |                                 |                         |           | <u>IN</u> ext > | Lancel         |
|                           |         |                                     |                                 |                         |           |                 |                |
|                           |         |                                     |                                 |                         |           |                 |                |
|                           |         |                                     |                                 |                         |           |                 |                |
|                           |         |                                     |                                 |                         |           |                 |                |
|                           |         |                                     |                                 |                         |           |                 |                |
| _                         | Inoto   | Il Cottuoro o                       | n this come                     | utor                    |           |                 |                |
| _                         | Adua    | in Suitware u                       | in uns comp                     | uter                    |           |                 |                |
| -                         | Auvo    | anced option                        | 10                              |                         |           |                 |                |
|                           |         |                                     |                                 |                         |           |                 |                |
|                           |         |                                     |                                 |                         |           |                 |                |
|                           | ¢۱      | View document/                      | ation website                   |                         |           |                 |                |
|                           | ڪ ا     | /iew Install Ouic                   | sk Start Guida                  | (Requires Ar            | lobe Acro | bat Bearler)    |                |
|                           | -<br>-  | install Adobe Ac                    | robat Reader                    | (inclaires Ac           |           | bacheadory      |                |
|                           | •       |                                     | Stobal Treader                  |                         |           |                 |                |
|                           |         |                                     |                                 |                         |           |                 | 🖨 Exit         |
|                           |         |                                     |                                 |                         |           |                 |                |
| Installe                  | er      |                                     |                                 |                         |           |                 |                |
|                           | nse Ag  | reement                             |                                 |                         |           | 7.0.12          | 1.5.23743 8.25 |
| Licen                     | se read | the following Lic<br>OWN key to vie | cense Agreem<br>ew the entire a | ent. Press<br>greement. |           |                 |                |
| Licen<br>Pleas<br>the P   | AGE D   |                                     |                                 |                         |           |                 |                |
| Licen:<br>Pleas<br>the P  | PAGE D  | ,                                   |                                 |                         |           |                 |                |
| Licen:<br>Pleas<br>the P. | PAGE D  |                                     |                                 |                         |           |                 | ~              |
| Licen:<br>Pleas<br>the P  | PAGE D  |                                     |                                 |                         |           |                 |                |
| Licen:<br>Pleas<br>the P. | PAGE D  | nd User Lic                         | cense and                       | Limited V               | Varran    | ty Agreem       | ent            |

(including Microsoft® SQL Server<sup>™</sup> 2008 Enterprise Edition, SQL Server<sup>™</sup> 2008 Express Edition and Windows Pre-Installation Environment)

< Back

Next >

Cancel

Fud Hoan I is

I accept the terms in the license agreement.
 I do not accept the terms in the license agreement

Installer

4. Read the license agreement, then select **I accept the terms in the license agreement**.

Click Next to continue.

software is being installed.

# **CLUSTER SELECTION**

If you are installing in clustered environment, follow the steps below. For non-clustered environment, skip to Select Components for Installation.

Select Configure a Virtual Server.
 Click Next to continue.

Select the disk group in which the cluster group resides.
 Click Next to continue.

# Installer Installer Installer Virtual Server Selection Select the virtual server you would like to configure Select the virtual server you would like to configure Choose from the following list of disk groups configured on this cluster. Select the virtual server you would like to configure Choose from the following list of disk groups configured on this cluster. Select Mext> Cancel Cancel

Installer Select Platforms

Select the platforms you want to configure

Common Technology Engine
Common Technology Engine
CommServe Modules
CommCell Console
CommCell Console
CommCell Console
CommCell Console
CommCell Console
CommCell Console
CommCell Console
CommCell Console
CommCell Console
CommCell Console
CommCell Console
CommCell Console
CommCell Console
CommCell Console
CommCell Console
CommCell Console
CommCell Console
CommCell Console
CommCell Console
CommCell Console
CommCell Console
CommCell Console
CommCell Console
CommCell Console
CommCell Console
CommCell Console
CommCell Console
CommCell Console
CommCell Console
CommCell Console
CommCell Console
CommCell Console
CommCell Console
CommCell Console
CommCell Console
CommCell Console
CommCell Console
CommCell Console
CommCell Console
CommCell Console
CommCell Console
CommCell Console
CommCell Console
CommCell Console
CommCell Console
CommCell Console
CommCell Console
CommCell Console
CommCell Console
CommCell Console
CommCell Console
CommCell Console
CommCell Console
CommCell Console
CommCell Console
CommCell Console
CommCell Console
CommCell Console
CommCell Console
CommCell Console
CommCell Console
CommCell Console
CommCell Console
CommCell Console
CommCell Console
CommCell Console
CommCell Console
CommCell Console
CommCell Console
CommCell Console
CommCell Console
CommCell Console
CommCell Console
CommCell Console
CommCell Console
CommCell Console
CommCell Console
CommCell Console
CommCell Console
CommCell Console
CommCell Console
CommCell Console
CommCell Console
CommCell Console
CommCell Console
CommCell Console
CommCell Console
CommCell Console
CommCell Console
CommCell Console
CommCell Console
CommCell Console
CommCell Console
CommCell Console
CommCell Console
CommCell Console
CommCell Console
CommCell Console
CommCell Console
CommCell Console
CommCell Console
CommCell Console
CommCell Console
CommCell Console
CommCell Console
CommCell Console
CommCell Console
CommCell Console
CommCell Console
CommCell Console
CommCell Console
CommCell Console
CommCell Console
CommCell Console
CommCell Console
CommCell Console
CommC

+ 🗅 Tools

Installe

Install Agents for Restore Only

## SELECT COMPONENTS FOR INSTALLATION

7. Select the component(s) to install.

#### NOTES

- Your screen may look different from the example shown.
- Components that either have already been installed, or which cannot be installed, will be dimmed. Hover over the component for additional details.
- If you wish to install the agent software for restore only, select **Install Agents for Restore Only** checkbox. See Installing Restore Only Agents for more information.
- The **Special Registry Keys In Use** field will be highlighted when GalaxyInstallerFlags registry key is enabled. Move the mouse pointer over this field to see a list of registry keys that have been created in this computer.

#### Click Next to continue.

To install the SRM Oracle Agent, expand the  ${\tt SRM}$  folder and then select  ${\tt SRM}$   ${\tt Oracle}$  Agent.

#### CONFIGURATION OF OTHER INSTALLATION OPTIONS

 If this computer and the CommServe is separated by a firewall, select the Configure firewall services option and then click Next to continue.

For firewall options and configuration instructions, see Firewall Configuration and continue with the installation.

If firewall configuration is not required, click Next to continue.

| Installer                                                                                                    | × |
|----------------------------------------------------------------------------------------------------|---|
| Firewall Configuration<br>Configure firewall services                                                                                                    |   |
| If there is a firewall between this machine and the CommServe, configure firewall services below.                                                                                                    |   |
| Configure firewall services                                                                                                    |   |
| Please specify how Windows Firewall is limiting network traffic. Whether it is possible to open<br>connection from here to a CommiServe's lumied port, whether all connections toward<br>Commiserve are blocked, and setup should instead expect CommiServe to connect back to this<br>machine, or whether there is a Proxy in between. |   |
| This machine can open connection to CommServe on tunnel port                                                                                                    |   |
| C CommServe can open connection toward this machine                                                                                                    |   |
| C CommServe is reachable only through a proxy                                                                                                    |   |
| Installer Cancel                                                                                                    | _ |

< Back

Disk Space (Req/Recommended)

Installation Folder: 0 MB/ 0 MB

Temporary on C: drive 0 MB/ 0 MB

Special Registry Keys In Us

Cancel

9. Enter the fully qualified domain name of the CommServe Host Name. This should be TCP/IP network name. e.g., computer.company.com.

#### NOTES

- The CommServe client name is the name of the computer. This field is automatically populated.
- Do not use space and the following characters when specifying a new name for the CommServe Host Name:

\|`~!@#\$%^&\*()+=<>/?,[]{}:;'"

- If a computer has already been installed, this screen will not be displayed; instead the installer will use the same Server Name as previously specified.
- If you do not specify the CommServe Host Name, a window will be prompted to continue in decouple mode. Click **Yes** to continue to Decoupled Install. Click **No** to specify a CommServe Name and continue with the installation.

Click Next to continue.

**10.** Enter the **username** and **password** associated with an external domain user account or a CommCell user account to authorize the installation of this agent.

#### NOTES

• This window will be displayed when the **Require Authentication for Agent Installation** option is selected in the **CommCell Properties**. For more information, see Authentication for Agent Installs.

Click Next to continue.

| 11. Enter | the t | following: |
|-----------|-------|------------|
|-----------|-------|------------|

- The local (NetBIOS) name of the client computer.
- The TCP/IP IP host name of the NIC that the client computer must use to communicate with the CommServe Server.

#### NOTES

- Do not use spaces when specifying a new name for the Client.
- The default network interface name of the client computer is displayed if the computer has only one network interface. If the computer has multiple network interfaces, enter the interface name that is preferred for communication with the CommServe Server.
- If a component has already been installed, this screen will not be displayed; instead, the install program will use the same name as previously specified.

Click Next to continue.

12. Select Add programs to the Windows Firewall Exclusion List, if you wish to add CommCell programs and services to the Windows Firewall Exclusion List.

#### NOTES:

- If Windows Firewall is enabled on the computer, this option is selected by default and must be enabled to proceed with the installation.
- If Windows Firewall is disabled on the computer, you can select this option to add the programs and services to enabled CommCell operations across the firewall, if the firewall is enabled at a later time.

You can either select this option during install or add the programs and services after installation. For adding the programs and services after installation, see Configure Windows Firewall to Allow CommCell Communication.

Click **Next** to continue.

13. Specify the location where you want to install the software.

#### NOTES

- Do not install the software to a mapped network drive.
- - It is recommended that you use alphanumeric characters only.
- If you intend to install other components on this computer, the selected installation directory will be automatically used for that software as well.

| Installer                                                                                                    | X                                                                                                    |
|----------------------------------------------------------------------------------------------------|----------------------------------------------------------------------------------------------------|
| CommServe Nam                                                                                                    | <b>تنت</b><br>ه                                                                                                    |
| Specify the CommSer                                                                                                    | ve computer name and host                                                                                                    |
| name                                                                                                    |                                                                                                    |
|                                                                                                    |                                                                                                    |
| CommServe                                                                                                    | Client Name                                                                                                    |
|                                                                                                    |                                                                                                    |
| CommServe                                                                                                    | Host Name                                                                                                    |
| icriter a vai<br>mycomputer                                                                                                    | u, ruig-quaineu, re nusc name, rui example.<br>:mycompany.com)                                                                                                    |
|                                                                                                    |                                                                                                    |
| Ingcompare                                                                                                    | n. nyeompany. com                                                                                                    |
|                                                                                                    |                                                                                                    |
|                                                                                                    |                                                                                                    |
|                                                                                                    |                                                                                                    |
| Installer                                                                                                    |                                                                                                    |
|                                                                                                    | (Back Next) Cancel                                                                                                    |
|                                                                                                    |                                                                                                    |
|                                                                                                    |                                                                                                    |
|                                                                                                    | ×                                                                                                    |
| Installation Authe                                                                                                    | ntication                                                                                                    |
| Enter an account cor<br>Administrative Manag                                                                                                    | figured on the CommCell that has<br>ement capabilities.                                                                                                    |
|                                                                                                    |                                                                                                    |
|                                                                                                    |                                                                                                    |
| - Account In                                                                                                    | ormation                                                                                                    |
|                                                                                                    |                                                                                                    |
| User Nam                                                                                                    | e:                                                                                                    |
|                                                                                                    |                                                                                                    |
| Password                                                                                                    |                                                                                                    |
| 1 dissected                                                                                                    |                                                                                                    |
|                                                                                                    |                                                                                                    |
|                                                                                                    |                                                                                                    |
|                                                                                                    |                                                                                                    |
|                                                                                                    |                                                                                                    |
|                                                                                                    | ( Bank Nauk) Canad                                                                                                    |
|                                                                                                    | < Back INext> Cancel                                                                                                    |
|                                                                                                    |                                                                                                    |
|                                                                                                    |                                                                                                    |
| Installer                                                                                                    | ×                                                                                                    |
| Installer<br>Communication II                                                                                                    | iterface Name                                                                                                    |
| Installer<br>Communication In<br>Setup will configure th                                                                                                    | Nterface Name<br>e communication paths.                                                                                                    |
| Installer<br>Communication In<br>Setup will configure th                                                                                                    | terface Name<br>e communication paths.                                                                                                    |
| Installer<br>Communication In<br>Setup will configure th                                                                                                    | tterface Name<br>e communication paths.                                                                                                    |
| Installer<br>Communication In<br>Setup will configure th                                                                                                    | Iterface Name<br>e communication paths.                                                                                                    |
| Installer<br>Communication In<br>Setup will configure th                                                                                                    | Iterface Name<br>le communication paths.<br>Select a client name                                                                                                    |
| Installer<br>Communication In<br>Setup will configure th                                                                                                    | Nerface Name<br>e communication paths.<br>Select a client name                                                                                                    |
| Installer:<br>Communication In<br>Setup will corrigues th                                                                                                    | terface Name<br>e communication paths.<br>Select a client name<br>aution<br>Select an interface name that this computer will use to<br>communicate with the CommServe                                                                                                    |
| Installer:<br>Communication In<br>Setup will configure th                                                                                                    | Iterface Name<br>e communication paths.<br>Select a client name<br>Select an interface name that this computer will use to<br>communicate with the CommServe                                                                                                    |
| Installer<br>Communication In<br>Setup will configure th                                                                                                    | terface Name e communication paths.  Select a client name  section Select an interface name that this computer will use to communicate with the CommServe  sectimycompany.com                                                                                                    |
| Installer<br>Communication In<br>Setup will configure th                                                                                                    | terface Name e communication paths. Select a client name subtract Select an interface name that this computer will use to communicate with the CommServe such mycompany.com IP Address[ea] for the selected host.                                                                                                    |
| Installer<br>Communication In<br>Setup will configure th                                                                                                    | Verface Name<br>le communication paths.<br>Select a client name<br>Excited<br>Select an interface name that this computer will use to<br>communicate with the CommServe<br>[audi mycompany com                                                                                                    |
| Installer<br>Communication In<br>Setup will configure th                                                                                                    | Iterface Name<br>e communication paths.<br>Select a client name<br>Select an interface name that this computer will use to<br>communicate with the CommServe<br>suuti mycompany.com                                                                                                    |
| Installer<br>Communication In<br>Setup will configure th                                                                                                    | terface Name<br>le communication paths.<br>Select a client name<br>woli or<br>Select an interface name that this computer will use to<br>communicate with the CommServe<br>audi.mycompany.com<br>IP Address[es] for the selected host.                                                                                                    |
| Installer<br>Communication In<br>Setup will configure th                                                                                                    | terface Name e communication paths.  Select a client name state scient Select an interface name that this computer will use to communicate with the CommServe sudi.mycompany.com IP Address(es) for the selected host.                                                                                                    |
| Installer<br>Communication In<br>Setup will configure th<br>Installer                                                                                                    | terface Name e communication paths.  Select a client name solution Select an interface name that this computer will use to communicate with the CommServe such mycompany.com IP Address(es) for the selected host.  (Back Next> Cancel                                                                                                    |
| Installer<br>Communication In<br>Setup will configure th<br>Setup will configure th                                                                                                    | Verface Name<br>le communication paths.<br>Select a client name<br>path of the communication with this computer will use to<br>communicate with the CommServe<br>Jaudi mycompany com                                                                                                    |
| Installer<br>Communication In<br>Setup will configure th<br>Installer                                                                                                    | terface Name e communication paths.  Select a client name  section Select an interface name that this computer will use to communicate with the CommServe  such invocmpany com IP Address[es] for the selected host.  Cancel                                                                                                    |
| Installer<br>Communication In<br>Setup will configure th<br>installer                                                                                                    | terface Name e communication paths.  Select a client name Select an interface name that this computer will use to communicate with the CommServe suit invocmpany.com IP Address[et] for the selected host.  Cancel  Exclusion List                                                                                                    |
| Installer<br>Communication In<br>Setup will configure th<br>Setup will configure th<br>Installer<br>Installer<br>Windows Firewall<br>Allow programs to cor                                                                                                    | terface Name e communication paths.  Select a client name state adding Select an interface name that this computer will use to communicate with the CommServe sudi.mycompany.com IP Address(er) for the selected host.  Cancel  Exclusion List municate through Windows                                                                                                    |
| Installer<br>Communication In<br>Setup will configure th<br>Setup will configure th<br>Installer<br>Installer<br>Mundows Firewall<br>Allow programs to con<br>Firewall                                                                                         | terface Name e communication paths.  Select a client name solution Select an interface name that this computer will use to communicate with the CommServe soluti mycompany.com IP Address(es) for the selected host.  Cancel  Exclusion List municate through Windows                                                                                                    |
| Installer<br>Communication In<br>Setup will configure th<br>Installer<br>Installer<br>Mindows Firewall<br>Allow programs to coor<br>Frewall                                                                                                    | terface Name e communication paths.  Select a client name  solution Select an interface name that this computer will use to communicate with the CommServe  audi mycompany com IP Addess(es) for the selected host.  Cancel  Exclusion List municate through Windows                                                                                                    |
| Installer<br>Communication In<br>Setup will configure th<br>Setup will configure th<br>Installer<br>Installer<br>Windows Firewall<br>Windows Firewall<br>Windows Firewall                                                                                      | terface Name e communication paths.  Select a client name  select an interface name that this computer will use to communicate with the CommServe  souti mycompany.com IP Address[es] for the selected host.  Cancel  Exclusion List municate through Windows  Is ON                                                                                                    |
| Installer<br>Communication In<br>Setup will configure th<br>Setup will configure th<br>Installer<br>Mindows Firewall<br>Allow programs to cor<br>Firewall<br>Windows Firewall                                                                                  | terface Name e communication paths.  Select a client name Select an interface name that this computer will use to communicate with the CommServe suid mycompany com IP Address[es] for the selected host.  Cancel  Exclusion List Invaricate through Windows Is ON                                                                                                    |
| Installer<br>Communication In<br>Setup will configure th<br>Setup will configure th<br>Installer<br>Installer<br>Windows Firewal<br>Windows Firewal<br>Windows Firewal                                                                                         | terface Name e communication paths.  Select a client name Select an interface name that this computer will use to communicate with the CommServe Select an interface name that this computer will use to communicate with the CommServe Select an interface name that this computer will use to communicate with the CommServe Select an interface name that this computer will use to communicate with the CommServe Select an interface name that this computer will use to communicate with the CommServe Select an interface name that this computer will use to communicate with the CommServe Select an interface name that this computer will use to communicate with the Selected host.  Exclusion List menunicate through Windows Is ON to the Windows Firewall Exclusion List                                                                                                    |
| Installer<br>Communication In<br>Setup will configure th<br>Setup will configure th<br>Installer<br>Installer<br>Windows Firewal<br>Allow programs to cor<br>Frewal<br>V/indows Firewal                                                                        | terface Name e communication paths.  Select a client name  solution Select an interface name that this computer will use to communicate with the CommServe  audi mycompany com IP Address(es) for the selected host.  (Back Next> Cancel  Exclusion List municate through Windows lis ON to the Windows Fiewall Exclusion List                                                                                                    |
| Installer<br>Communication In<br>Setup will configure th<br>Setup will configure th<br>Installer<br>Mindows Firewal<br>Allow programs to cor<br>Firewal<br>Windows Firewal<br>Windows Firewal<br>Windows Firewal                                               |                                                                                                    |
| Installer<br>Communication In<br>Setup will configure th<br>Setup will configure th<br>Installer<br>Windows Firewall<br>Allow programs to cor<br>Firewall<br>Windows Firewall<br>Windows Firewall<br>If Add programs<br>If you plan on usi<br>exclusion list.  | terface Name e communication paths.  Select a client name Select an interface name that this computer will use to communicate with the CommServe suid: mycompany.com IP Address(er) for the selected host.  Cancel  Communicate through Windows Is ON to the Windows Firewall Exclusion List na Windows Firewall Exclusion List                                                                                                    |
| Installer<br>Communication In<br>Setup will configure th<br>Setup will configure th<br>Installer<br>Unstaller<br>Windows Firewal<br>Windows Firewal<br>Windows Firewal<br>Windows Firewal                                                                      | terface Name e communication paths.  Select a client name Select an interface name that this computer will use to communicate with the CommServe sudi.mycompany.com IP Address(er) for the selected host.  Cancel  Exclusion List municate through Windows Is ON to the Windows Firewall Exclusion List ng Windows Firewall it is recommended to add the software programs to the                                                                                                    |
| Installer<br>Communication In<br>Setup will configure th<br>Setup will configure th<br>Installer<br>Installer<br>Windows Firewal<br>Allow programs to con<br>Firewal<br>Windows Firewal<br>Windows Firewal<br>I vou plan on usi<br>exclusion list.             | terface Name e communication paths.  Select a client name  solution Select an interface name that this computer will use to communicate with the CommServe  audi mycompany com IP Address(er) for the selected host.  (Cancel  (Cancel (Cancel  (Cancel  (Cancel  (Canc |
| Installer<br>Communication In<br>Setup will configure th<br>Setup will configure th<br>Installer<br>Installer<br>Windows Firewal<br>Allow programs to con<br>Firewall<br>Windows Firewal<br>Windows Firewal<br>I you plan on usi<br>exclusion list.            | Iterface Name is communication paths.  Select a client name  Select an interface name that this computer will use to communicate with the CommServe  audi.mycompany.com IP Address[es] for the selected host.  Cancel  C Exclusion List municate through Windows  Is ON  to the Windows Firewall Exclusion List mg Windows Firewall Exclusion List                                                                                                    |
| Installer<br>Communication In<br>Setup will configure th<br>Setup will configure th<br>Installer<br>Windows Firewall<br>Allow programs to cor<br>Firewall<br>Windows Firewall<br>Windows Firewall<br>Windows Firewall<br>If you plan on usi<br>exclusion list. | terface Name e communication paths.  Select a client name  Select an interface name that this computer will use to communicate with the CommServe  auti.mycompary.com IP Address[er] for the selected host.  (Cancel  Exclusion List municate through Windows  is ON  to the Windows Firewall Exclusion List na Windows Firewall Exclusion List                                                                                                    |
| Installer<br>Communication In<br>Setup will configure th<br>Setup will configure th<br>Installer<br>Windows Firewal<br>Allow programs to con<br>Firewall<br>✓ Installer<br>I you plan on usi<br>exclusion list.                                                | Iterface Name In communication paths.  Select a client name Information Select an interface name that this computer will use to communicate with the CommServe Information Information In |
| Installer Communication In Setup will configure th Setup will configure th Installer Installer Windows Firewal Allow programs to cor Firewal Windows Firewal Windows Firewal If you plan on usi exclusion list Installer                                       |                                                                                                    |

• If a component is already installed in this computer, this screen may not be displayed. The software will be automatically installed in the same location that was previously specified.

 $\label{eq:click} Click \; \textbf{Browse} \; to \; change \; directories.$ 

Click Next to continue.

| Destination Folder         Select the destination folder to install the program files.         Click Next to accept the default location, or click Browse to choose an alternate location.         Destination Folder         Destination Folder         Browsen         Dive List         C: 328 MB         Installer | Installer                                                                                                    | < |
|----------------------------------------------------------------------------------------------------|----------------------------------------------------------------------------------------------------|---|
| Click Next to accept the default location, or click Browse to choose an alternate location.          Destination Folder       Browse         Drive List       Space Required / Recommended         C: 328 MB       1394 MB / 1670 MB         Installer       Installer                                                 | Destination Folder<br>Select the destination folder to install the program files.                                                        |   |
| Drive List C: 928 MB Installer Space Required / Recommended 1394 MB / 1670 MB                                                                                                    | Click Next to accept the default location, or click Browse to choose an alternate location.  Destination Folder  CAProgram Files  Browse |   |
|                                                                                                    | Drive List C: 929 MB Installer                                                                                                    |   |

# CLIENT GROUP SELECTION

| 14. | Select a Client Group from the list.                                                                                                    | Installer 🔀                                                                                                    |
|-----|----------------------------------------------------------------------------------------------------|----------------------------------------------------------------------------------------------------|
|     | Click Next to continue.                                                                                                    | Client Group Selection                                                                                                    |
|     | NOTES                                                                                                    | Color a click group for the click r.                                                                                                    |
|     | • This screen will be displayed if Client Groups are configured in the CommCell Console. For more information, see Client Computer Groups.                                                                                                    | The Client Group is a logical grouping of client machines<br>which have the same associations at various levels like<br>Schedule Policy, Activity Control, Security and Reports.                                                                                                    |
|     |                                                                                                    | Client group:<br>None Selected<br>client_group<br>Installer<br>< Back Next > Cancel                                                                                                    |
| 15. | Make sure that all Oracle Instances are shut down before continuing. If necessary, click <b>Service Control Manager</b> to stop the Oracle services. After all Oracle Instances have been shut down, click <b>Next</b> to continue.                                                                                                    | Shutdown the Dracle database instances to properly<br>install Dracle Media Library                                                                                                    |
|     |                                                                                                    | Please shut down all Dracle database instances before setup copies files. Be advised, that if you do not stop the Dracle services, the Dracle Media Management library will not be installed unit you reboot. You can stop the Dracle services by clicking the Service Control Manager button below. After you have stopped the Dracle services click Next to continue with the installation. Service Control Manager Next > Cancel                                                                                                    |
| 16. | Click <b>Search ORASBT.DLL</b> to search all locations specified in the SYSTEM PATH<br>environment variable to find any occurrences of the ORASBT.DLL file. For all<br>occurrences that are found, you need to either rename or delete these occurrences so<br>that the Oracle Database <i>i</i> DataAgent can use the correct ORASBT.DLL. After renaming<br>or deleting all occurrences of this DLL, click <b>Next</b> to continue. | Cracle Cleanup ORASBT.DLL Delete or Rename any instances of ORASBT.DLL on the system  Setup will now search all the locations specified in the SYSTEM PATH environment variable to find any occurrences of ORASBT.dll.  Please either rename of delete these occurrences so that Oracle DataAgent can use the correct ORASBT.dll  Toracbt.dll was not found on this system. Please click  NEXT button to continue  Centrem Confirm  Cancel  Cancel  Cancel  Delete Al ORASBT.dll  Cancel  Cancel  C |

# SCHEDULE AUTOMATIC UPDATE

17. If necessary, select this option to schedule an automatic installation of software updates.

NOTES

- Schedule Install of Automatic Updates allows automatic installation of the necessary software updates on the computer on a single or weekly basis. If you do not select this option, you can schedule these updates later from the CommCell Console.
- To avoid conflict, do not schedule the automatic installation of software updates to occur at the same time as the automatic FTP downloading of software updates.
- If a component has already been installed, this screen will not be displayed; instead, the installer will use the same option as previously specified.

Click Next to continue.

| Installer                                                                       |                              |                    |            |        |
|---------------------------------------------------------------------------------|------------------------------|--------------------|------------|--------|
| Schedule Install of Autor<br>Choose when you want to sch<br>downloaded updates. | matic Upda<br>edule an insta | ates<br>Ill of the |            |        |
| C Once                                                                          | omatic Update                | s                  |            |        |
| Weekly                                                                          | Time:<br>Mo                  | 08:31:13           | 2 PM ÷     |        |
|                                                                                 | C W                          | ednesday           | C Thursday |        |
|                                                                                 | ⊂ Fri<br>⊂ Su                | day<br>Inday       | C Saturday |        |
| Installer                                                                       |                              | ( Deels            | News       |        |
|                                                                                 |                              | < Back             | Next>      | Lancel |

## VERIFY SUMMARY OF INSTALL OPTIONS

**18.** Verify the summary of selected options.

#### NOTES

• The **Summary** on your screen should reflect the components you selected for install, and may look different from the example shown.

Click **Next** to continue or **Back** to change any of the options.

The install program now starts copying the software to the computer. This step may take several minutes to complete.

**19.** The System Reboot message may be displayed. If so, select one of the following:

• Reboot Now If this option is displayed without the Skip Reboot option, the install program has found files required by the software that are in use and need to be replaced. If Reboot Now is displayed without the Skip Reboot option, reboot the computer at this point. The install program will automatically continue after the reboot.

• Exit Setup If you want to exit the install program, click Exit Setup.

| Summary                                                                                                    |        |
|----------------------------------------------------------------------------------------------------|--------|
| Summary of install selections                                                                                                    |        |
| Setup has enough information to start copying the program files. If you are satisfied with<br>install settings, click Next to begin copying files.                                                                      | the    |
| Destination Path = C-NProgram Files\<br>CommiServe Host = myccomputer myccompany.com<br>Interlace Name = audi myccompany.com<br>Den Freukt Path = C-NProgram Files\JobResults<br>Global Filters = Use Cell level policy |        |
| Installer                                                                                                    |        |
| <back next=""> Ca</back>                                                                                                    | ncel   |
|                                                                                                    |        |
|                                                                                                    |        |
| Installer                                                                                                    |        |
|                                                                                                    |        |
| Setup detected that a reboot is required before continuin this installation.                                                                                                    | ng     |
| Setup detected that a reboot is required before continuit this installation. Would you like Setup to reboot your computer now?                                                                                          | ng     |
| Setup detected that a reboot is required before continuit this installation. Would you like Setup to reboot your computer now?                                                                                          | ng     |
| Setup detected that a reboot is required before continuit this installation. Would you like Setup to reboot your computer now?                                                                                          | ng     |
| Setup detected that a reboot is required before continuit this installation. Would you like Setup to reboot your computer now?                                                                                          | ng     |
| Setup detected that a reboot is required before continuit this installation. Would you like Setup to reboot your computer now?                                                                                          | ng     |
| Setup detected that a reboot is required before continuit this installation.<br>Would you like Setup to reboot your computer now?                                                                                       | ng     |
| Setup detected that a reboot is required before continuit this installation.<br>Would you like Setup to reboot your computer now?                                                                                       | ng<br> |
| Setup detected that a reboot is required before continuit this installation.<br>Would you like Setup to reboot your computer now?                                                                                       | ng     |
| Setup detected that a reboot is required before continuit this installation.<br>Would you like Setup to reboot your computer now?                                                                                       | ng     |

#### **INSTALL REMAINING CLUSTER NODES**

If you are installing in clustered environment, follow the steps below to install on remaining nodes of the cluster. For non-clustered environment, skip to Setup Complete.

**20.** To install/upgrade the software on the remaining nodes of the cluster, click **Yes**.

To complete the install for this node only, click No.

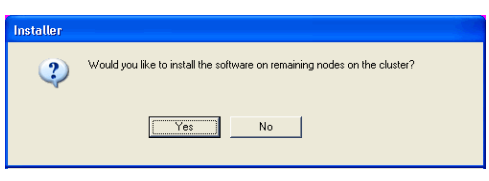

21. Select cluster nodes from the **Preferred Nodes** list and click the arrow button to move them to the **Selected Nodes** list.

#### NOTES

- The list of **Preferred Nodes** displays all the nodes found in the cluster; from this list you should only select cluster nodes configured to host this cluster group server.
- Do not select nodes that already have multiple instances installed. For more information, see Multi Instancing.

When you have completed your selections, click Next to continue.

22. Type the **User Name** and **Password** for the Domain Administrator account, so that the installer can perform the remote install/upgrade of the cluster nodes you selected in the previous step.

Click **Next** to continue.

23. The progress of the remote install for the cluster nodes is displayed; the install can be interrupted if necessary.

Click **Stop** to prevent installation to any nodes after the current ones complete.

Click Advanced Settings to specify any of the following:

- Maximum number of nodes on which Setup can run simultaneously.
- Time allocated for Setup to begin executing on each node, after which the install attempt will fail.
- Time allocated for Setup to complete on each node, after which the install attempt will fail.

#### NOTES

• If, during the remote install of a cluster node, setup fails to complete or is interrupted, you must perform a local install on that node. When you do, the install begins from where it left off, or from the beginning if necessary. For procedures, see Manually Installing the Software on a Passive Node.

24. Read the summary for remote installation to verify that all selected nodes were installed successfully.

#### NOTES

- If any node installation fails, you must manually install the software on that node once the current installation is complete. (See Manually Installing the Software on a Passive Node for step-by-step instructions.)
- The message displayed on your screen will reflect the status of the selected nodes, and may look different from the example.

Click Next to continue.

| Installer                                                                                                    |
|----------------------------------------------------------------------------------------------------|
| Cluster Node Selection                                                                                                    |
| Select cluster nodes to configure                                                                                                    |
| Preferred Nodes Selected Nodes Configured Nodes VMCLUSTER1                                                                                                    |
|                                                                                                    |
| Installer                                                                                                    |
| Domain administrator account information<br>Please provide domain administrator account                                                                                                    |
| Domain Account Information         User Name (<00MAIN\USER>);         [LAB Vadministrator         Account Password:                                                                                                    |
|                                                                                                    |
| Installer                                                                                                    |
| Client Name       Client Status       Start Time       End Time       Result Description         real2       Installed successfully:       0       Left to install:       1         Failed to install:       0       In progress:       0       Max       1         Elapsed time:       0 sec       Estimated time left:       10 min 0 sec         Installer |
|                                                                                                    |
| Installer         Number of simultaneous remote machines to run Setup:       10 + 1/2         Time to wait for Setup to start on each remote machine:       2 + 1/2         Time to wait for Setup to complete on each remote machine:       15 + 1/2         Minutes       0K                                                                                |
| Installer 📃 🔽                                                                                                    |
| Results<br>Remote install results                                                                                                    |
| Summary of remote install The following software (Version ) were selected to be installed: + CommCell REAL2: Install succeeded.                                                                                                    |
| ۲ المالي المالي المالي المالي المالي المالي المالي المالي المالي المالي المالي المالي المالي المالي المالي الم<br>Epich                                                                                                    |

#### SETUP COMPLETE

| 25. | Click | Next | to | continue. |
|-----|-------|------|----|-----------|
| 25. | Click | Next | to | continue. |

#### NOTES

• Schedules help ensure that the data protection operations for the Agent are automatically performed on a regular basis without user intervention. For more information, see Scheduling.

| Schedule Reminder                                                                                                    |   |
|----------------------------------------------------------------------------------------------------|---|
| Job schedule creation reminder                                                                                                    |   |
| Please note:<br>You still need to create a Job Schedule for each iDataAgent that has been installed on<br>this client computer;<br>Job Schedules are required to allow the iDataAgents to perform automated backup<br>and restrore operations.<br>Job Schedule creation can be accomplished through the CommCell Console<br>administration interface. |   |
| Installer                                                                                                    | ] |
| Installer                                                                                                    | × |
| Completion Report Setup complete                                                                                                    |   |
|                                                                                                    | _ |
| Software installation completed successfully.                                                                                                    | 1 |
| Visit the website below to download latest Updates and Service Packs.<br>Click Finish to complete Setup.                                                                                                    | Ţ |

Installer

**26.** Setup displays the successfully installed components.

#### NOTES

- The **Setup Complete** message displayed on your screen will reflect the components you installed, and may look different from the example shown.
- If you install an Agent with the CommCell Console open, you need to refresh the CommCell Console (F5) to see the new Agents.
- If **Reboot Now** button is displayed make sure to reboot the computer before performing any other operations from the computer.

Click **Finish** to close the install program.

The installation is now complete.

# **POST-INSTALL CONSIDERATIONS**

#### GENERAL

- Review Install Considerations after installing the software.
- Install post-release updates or Service Packs that may have been released after the release of the software. When you are installing a Service Pack, ensure that it is the same version as the one installed in the CommServe Server. Alternatively, you can enable Automatic Updates for quick and easy installation of updates in the CommCell component.

# **SRM Data Collection**

Topics | How To | Troubleshoot | Related Topics

Overview

Scheduling Data Collection jobs

Considerations

**Best Practices** 

- Solaris
- NAS
- Enabling Reverse Lookup
- SharePoint
- Oracle

# **OVERVIEW**

After installing the SRM Server, the SRM Agent software must be installed on your selected client computers before you can collect data from them. When data collection is performed, this information populates the SQL database on the SRM Server's repository with current statistics, for the purpose of generating summaries and reports.

When you configure data collection for a client, from the SRM node you have the options of choosing which Agent(s) to use (if more than one is available on the client), the type of data collection to be performed (determined by selecting either an Analysis or Discovery Job Type), a Schedule Policy, and a start date. You can exclude volumes and directories from the data collection process for Subclients filters. You can also balance the collection load across different subclients, each with a different schedule policy.

Data collection jobs run automatically according to the parameters you have selected, and will appear in the Job Controller as a scheduled job. The system can also be configured to generate advisories, a brief text message describing an actual or potential problem and the suggested corrective action.

Reports and SRM Summaries viewed through the console are generated from the data collected and stored on the SRM Server. Schedule your first reports to run after your first data collection jobs have completed. Note that data collection and Report Generation jobs are scheduled independently, at different times and intervals. Thus, you can, for example, collect data nightly, hourly, or on-demand, but generate reports only once per week if desired.

# SCHEDULING DATA COLLECTION JOBS

Data Collection jobs can be scheduled to regularly collect data at specified intervals. Data Collection jobs can be scheduled from the SRM agent level in the CommCell Browser. In addition, Analysis Data Collection jobs can be scheduled for the individual subclients at the subclient level. When the Data Collection job is scheduled the job will be displayed in the Job Controller. After the successful completion of the Data Collection job, the client information is gathered at the SRM Server and the job status is shown as completed in the Job Controller. For more information on scheduling, see Scheduling. For step-by-step instructions on scheduling a Data Collection job see Run/Schedule Data Collection.

# **CONSIDERATIONS**

- Data Collection is not performed for mounted network drives, volumes, or directories. If you want to collect data for network file systems, install the appropriate SRM Agent on the local computer for those file systems.
- SRM Exchange Agent based Analysis Data Collection job will report storage groups only if the storage groups are mounted.
- For NAS Data Collection, all CIFS and NFS content will be included as content in the default subclient, unless some or all of it is specifically listed as content in a user-defined subclient.
- For NAS Data Collection, if subclient SubB is child of subclient SubA meaning that SubB's paths are contained in paths of SubA, then when collecting SubA none of the contained paths of SubB will be collected. Instead they will be collected by Data Collection of SubB.
- For NAS, data collection jobs are not supported for vfilers. If you enable data collection on a vfiler, then the data is not collected.
- For UNIX file systems, all mount points (comprised of a logical volume or partition) will be included as content in the default subclient, unless they are specifically listed as content in a user-defined subclient.
   Consider this example:
  - You have created a subclient named sub1.
  - O You have defined a directory named /mount\_points as contents for sub1.
  - O Within /mount points there are three mount points, mnt1, mnt2, and mnt3.

- o Data will not be collected on those three mount points as part of sub1; instead, they are part of the content of the default subclient.
- To collect data on those mount points as part of sub1, you must specify each mount point, /mount\_points/mnt1, /mount\_points/mnt2, and /mount\_points/mnt3, as content for sub1.
- If you would like to configure the SRM Exchange Agent for cross-domain mailbox access for data collection purposes, this can be accomplished by creating the AdServerList key in the registry.
- After adding, editing or removing a subclient, you must run an Analysis data collection job on all subclients associated with an agent for reports to reflect the changes.
- For the SRM Agent for SharePoint only ensure that all necessary SharePoint services are running and that the configuration and content databases are
  online; otherwise, installation may appear successful, but a subsequent Data Collection will fail.
- For SRM Windows File System Agent, Summary pages may show different file count than the actual count as the Agent will skip junction points.
- Using the integrated File System Agent, if DDR or Snap Protect is selected as the backup method, SRM Data Collection will be skipped.
- For SRM Exchange Agents running with Exchange 2010, public folder object data is not collected when a Discovery and Analysis type data collection job is run.

# **BEST PRACTICES**

#### SOLARIS

Ensure that the NFS client specifies the soft option when mounting NFS shares, or else data collection for NFS data will hang whenever the NFS server is down or not accessible. Also, increase the value for the retrans and timeo options; this will compensate for the soft option limiting the number of retries that the client can attempt to access the NFS server.

#### NAS

Configure NAS filer (including NetApp vFiler, EMC Celerra CIFS Servers and Data Movers) with DNS server in a way that reverse DNS lookup (from NAS filer to SRM NAS proxy) is resolved. If that is not the case then CIFS connection or NFS mount from SRM NAS proxy to NAS filer will fail.

#### ENABLING REVERSE LOOKUP

Use the following steps to enable Reverse DNS lookup on a client computer:

- **1**. Logon to the computer as an Administrator.
  - Click Start, click Control Panel and then select Network and Internet.
  - Click Network and Sharing Center.
  - Under Tasks, Select Manage network connections.
  - Right-click the Local Area Connection icon, and then click Properties.
  - On the Local Area Connection Properties dialog box, select Internet Protocol Version4 (TCP/IPv4), and then click Properties.
  - If you have a DHCP Server in your network environment, then select **Obtain DNS** server address automatically. Else, select **Use the following DNS server** addresses and follow the below steps:
    - $\circ~$  In the  $\ensuremath{\text{Preferred DNS server}}$  box, type the IP Address of the DNS server.
    - $\circ~$  In the Alternate DNS server box, type the IP Address of the alternate DNS server.

| nternet Protocol Version 4 (TCP/                                                                               | 'IPv4) Properties 🛛 🔋 🗙                                                      |
|----------------------------------------------------------------------------------------------------|------------------------------------------------------------------------------|
| General Alternate Configuration                                                                                |                                                                              |
| You can get IP settings assigned au<br>this capability. Otherwise, you nee<br>for the appropriate IP settings. | utomatically if your network supports<br>d to ask your network administrator |
| Obtain an IP address automatic                                                                                 | tically                                                                      |
| $\square$ Use the following IP address:                                                                        |                                                                              |
| IP address:                                                                                                    |                                                                              |
| Subnet mask:                                                                                                   |                                                                              |
| Default gateway:                                                                                               |                                                                              |
| Obtain DNS server address at                                                                                   | utomatically                                                                 |
| C Use the following DNS server                                                                                 | addresses:                                                                   |
| Preferred DNS server:                                                                                          | · · · · ·                                                                    |
| Alternate DNS server:                                                                                          |                                                                              |
|                                                                                                    | Advanced                                                                     |
|                                                                                                    |                                                                              |
|                                                                                                    | OK Cancel                                                                    |
|                                                                                                    |                                                                              |

- Click Advanced.
  - On the Advanced TCP/IP Settings dialog box, click the DNS tab.
  - Click Append these DNS suffixes (in order).
  - Click Add, in the Domain suffix box, type the Domain suffix, and then click Add. Repeat this step to add all the DNS suffixes in order.
  - Click **OK**, and then click **OK**.
  - Click OK.

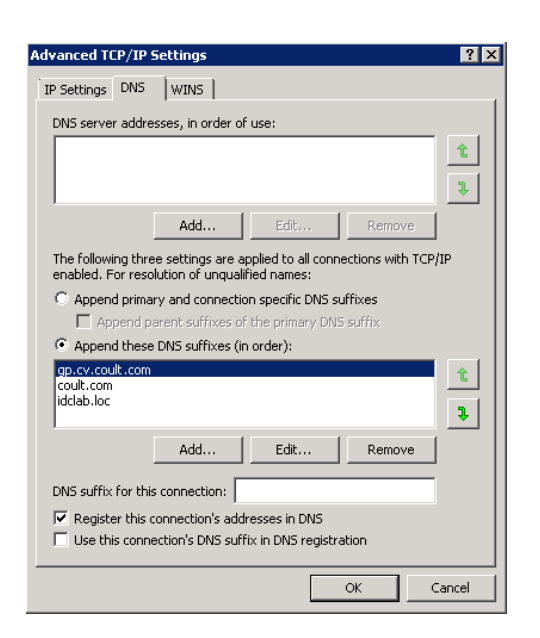

In case the DNS is not configured or not supported, then the client computer will not be able to perform IP/Name resolution and will not be able to communicate with the remote computers by using the host names. You can overcome this temporarily by adding the IP addresses and the fully qualified domain names in the host file of the client computer. It is not recommended to add Hosts file entries as these create communications control points that may impact other server operations and are difficult to maintain and manage. These should be used only as temporary solutions until the larger network or DNS issues can be resolved. You can use the following steps to add entries to the host file of the client computer with Windows operating system:

- 1. Logon to the computer as an Administrator.
- 2. Click Start, and then click Run.
- 3. In the **Open** box, type **drivers**, and then click **OK**.
- Double-click etc folder, open hosts file with Notepad, and then type the IP address, the fully qualified domain name and the host name of the remote computer. You can add additional entries on separate lines. Save the hosts file after adding the entries.

#### Example:

172.32.xxx.xxx dbwin1.idclab.loc dbwin1

172.14.xxx.xxx dbwin2.idclab.loc dbwin2

Similarly, to enable reverse lookup on a remote computer, repeat step 1 through step 3 for adding IP address of the client computer in the hosts file of the remote computer.

For more information, see: http://technet.microsoft.com/en-us/library/cc780585(WS.10).aspx

For a Unix computer, the entries should be added in the **host** file located under etc folder.

#### SHAREPOINT

"Usage Analysis" must be enabled in SharePoint for SRM to collect data about hits, for those reports that include this information. Refer to Microsoft SharePoint documentation for information about enabling "Usage Analysis".

#### ORACLE

Consider the following configuration items before running data collection from the Oracle Agent:

- Verify that Oracle databases are in OPEN status before running a data collection job.
- Verify that the Oracle databases are running properly, and that there are no database-related memory issues.
- Verify that the shared\_pool\_size parameter in the init<SID>.ora file is set to the maximum valid value so that SQL queries can run successfully for data collection.
- Data collection by the appropriate file system SRM Agent must be scheduled to occur before data collection by the SRM Oracle Agent.

Back to Top

# SRM Data Collection - How To

Topics | How To | Troubleshoot | Related Topics

Run/Schedule a Data Collection Job for an SRM Instance, Agent or Subclient Schedule Agentless SRM policies

# RUN/SCHEDULE A DATA COLLECTION JOB FOR AN SRM INSTANCE, AGENT OR SUBCLIENT

Required Capability: See Capabilities and Permitted Actions

- To run/schedule a Data Collection job for an SRM instance, agent or subclient:
- 1. From the CommCell Browser, right-click the SRM instance, agent or subclient, and then click Data Collection from the short-cut menu.
- 2. From the Schedule Data Collection Job dialog box, select the agent for which you want to run the Data Collection job from the **Agent** list. (This option is not applicable at the SRM agent and subclient levels.)
- 3. Choose the Job Type. (This option is not applicable at the SRM subclient level.)
  - o If you select Discovery, basic information on file system assets is collected and minimal processing on the server is required.
  - o If you select Discovery and Analysis, detailed statistics is collected and these jobs require more processing throughput on the server.
  - If you select **Discovery and Analysis**, and if the agent has more than one subclient, click the name of the subclient you want from the **Subclient** list. (This option is not applicable at the SRM subclient level.)
- 4. Choose Schedule or Immediate from the Job Initiation area.
- 5. Configure any other options as appropriate.
- 6. Click **OK**.

If you have selected the Immediate option, you can track the progress of the job from the Job Controller window.

For more information on Scheduling, see Scheduling.

# SCHEDULE AGENTLESS SRM POLICIES

Required Capability: See Capabilities and Permitted Actions

- To schedule an exiting SRM Agentless Policy:
- 1. From the CommCell Browser, expand Policies and select Agentless SRM Policies.
- 2. In the main window right-click the Policy that needs to be scheduled and click Create Schedule.
- 3. In the Job Initiation dialog box, choose Immediate or Schedule.

If you have selected the **Run Immediately** option, you can track the progress of the job from the **Job Controller** window.

- 4. Click **Configure** and select the required scheduling options.
- 5. Click **OK**.

For more information on Scheduling, see Scheduling.

# **SRM Oracle Agent Summaries**

| Overview             |
|----------------------|
| Client Summaries     |
| Agent Summaries      |
| Subclient Summaries  |
| Instance Summaries   |
| Tablespace Summaries |
| User Summaries       |

# **OVERVIEW**

SRM Oracle Agent Summaries provide a concise view of the status of Oracle Server entities in the CommCell Console. Summary information is provided as images in the form of bar graphs and pie charts to provide a succinct snapshot of the statistical information. While viewing summary, data rows in tables can be sorted by any one of the columns listed in that summary.

When you select an SRM Oracle Agent entity from the CommCell Console, its summary information appears in the main window. Each section can be expanded or collapsed as desired.

The following section describes the available summary types of SRM Oracle Agent at different levels in the CommCell Console:

# **CLIENT SUMMARIES**

Summary information at the client level shows statistical data for the following:

#### • Software Instances

The summary information for software instances displays details like Package, version and vendor name of all instances of the installed software.

• Process Information

The summary information for processes displays details like Image Name, PID, Session ID, CPU Time, CPU Usage, Memory Usage, User Name, etc for each process that runs on the client.

#### Services

The summary information for services displays details like Name, State, Startup Type, and Log on information for each service that exists on the client.

# **AGENT SUMMARIES**

Summary information at the Agent level include charts for **Storage Usage per Oracle Database**. **Advisories** with severity level, the time stamp, and a brief description are displayed.

- 1. From the CommCell Console, select the Client Computer with SRM Oracle Agent for which you want to view summaries.
- 2. Expand SRM and select Oracle.

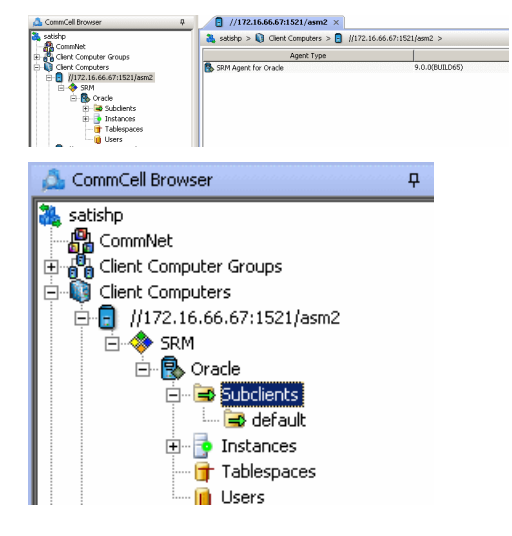

3. The associated **Agent Summary** will appear in the main window.

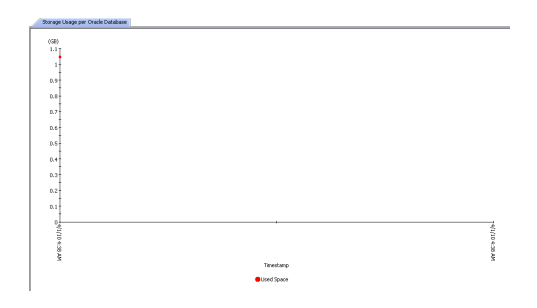

## **SUBCLIENT SUMMARIES**

Summary at the subclient level include charts for Storage Usage by Subclient.

However at the User defined or default Subclient level, properties showing physical information including name, state (enabled or disabled) last modification time and last analysis times, etc. are also displayed in summaries along with Charts. The SRM Oracle Agent at this level displays charts for **Storage Usage per Oracle Tablespace**.

Properties showing physical information including name, state (enabled or disabled) last modification time and last analysis times, etc. are also displayed.

- 1. From the CommCell Console, select the Client Computer with SRM Oracle Agent for which you want to view summaries.
- 2. Expand SRM and select Oracle and Instance, then select Subclients.

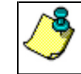

You may also expand subclients node and alternatively select default or user defined subclient to view its summary.

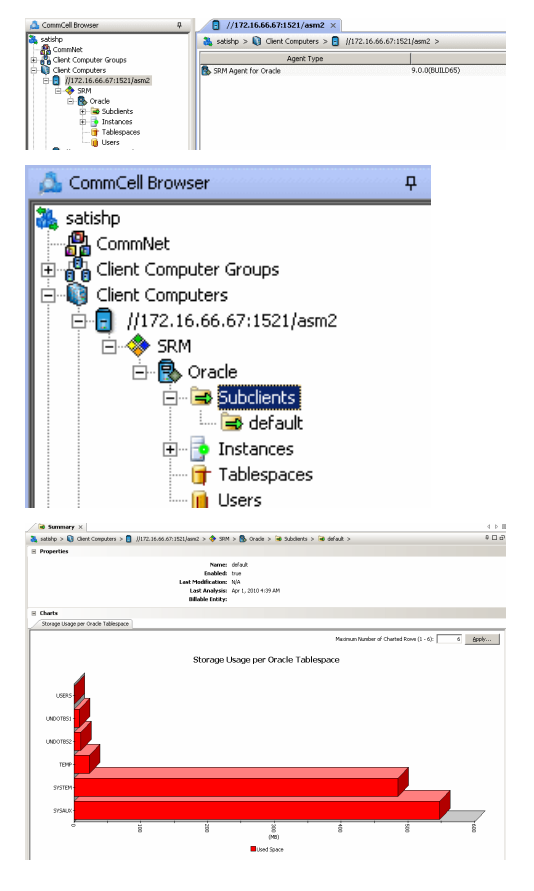

3. The associated **Subclient Summary** will appear in the main window.

# **INSTANCE SUMMARIES**

Summary information at the instance level display charts for **Storage Usage per Oracle Instance**. **Advisories** with severity level, the time stamp, and a brief description are also displayed along with charts at this level. Each Instance also displays Properties including physical information like Name, Hostname, Startup Time, Redo Log Size, etc. as summary at this level.

**1.** From the CommCell Console, select the Client Computer with SRM Oracle Agent for which you want to view summaries.

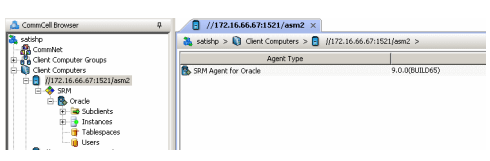

2. Expand SRM and Oracle, then select Instance.

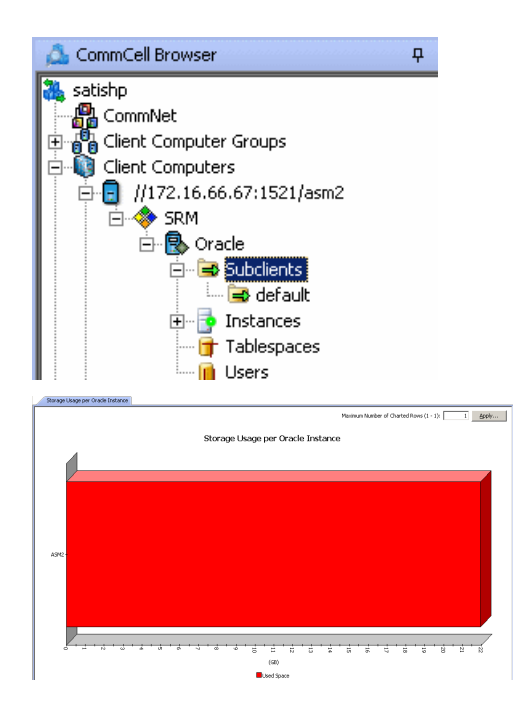

3. The associated **Instance Summary** will appear in the main window.

# **TABLESPACE SUMMARIES**

Summary at the Database level include charts for **Storage Usage per Oracle Tablespace**. **Advisories** with severity level, the time stamp, and a brief description are also displayed along with charts at this level.

- 1. From the CommCell Console, select the Client Computer with SRM Oracle Agent for which you want to view summaries.
- 2. Expand SRM and select Oracle and Instance, then select Tablespace.

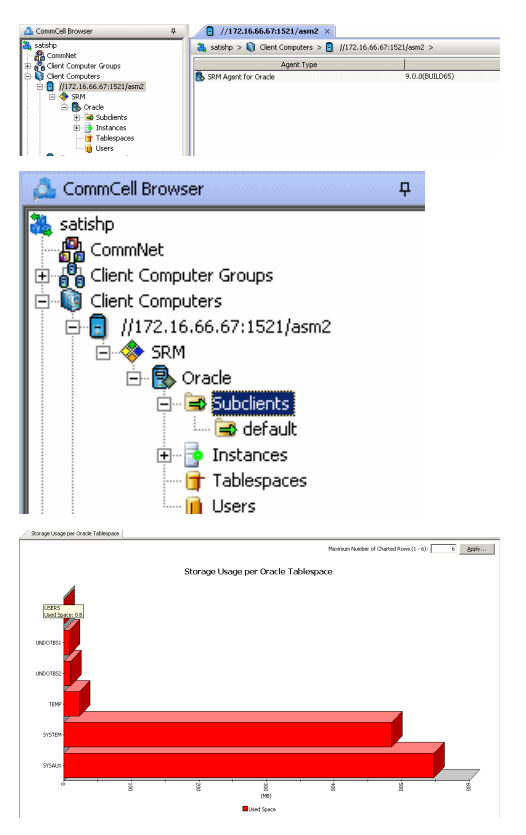

3. The associated **Tablespace Summary** will appear in the main window.

# **USER SUMMARIES**

Summary at the Database level include charts for **Storage Usage per Oracle User**. **Advisories** with severity level, the time stamp, and a brief description are also displayed along with charts at this level.

1. From the CommCell Console, select the Client Computer with SRM Oracle Agent for

which you want to view summaries.

2. Expand SRM and select Oracle and Instance, then select User.

The associated **User Summary** will appear in the main window.

 
 []
 //172.16.66.67:1521/asm2 ×

 3
 satishp > (i)
 Client Computers > (i)
 //172.16.66.67:1521/asm2 >
 Agent Type 🚯 SRM Agent for Oracle mputers 💩 CommCell Browser д 🚵 satishp CommNet Client Computer Groups Client Computers Client Computers 🗄 🧇 SRM -🗄 🚯 Oracle 🚊 🗟 Subclients 🗟 default 🗄 📑 Instances 📑 Tablespaces 📔 Users Novinum Number of Charted Rows (1 - 10): 0 Apply---Storage Usage per Oracle User olap SYS 8 046) Dispace Reserved

Back to Top

3.

# **SRM Oracle Reports**

Topics | How To | Related Topics

SRM reports provide a sleek, versatile, and easy-to-use reporting framework that enables you to easily and effectively choose, view, and analyze vital data. Customized reporting is available through the selection of filter criteria (e.g., individual columns, specific clients, specific client computer groups, etc.) and filters as described in SRM Reports.

From the CommCell Console, the SRM Report Manager provides these types of reports:

- Computer Inventory
- Cost Analysis
- Applications

Initial templates are provided for each type (e.g., Cost History by Application, Capacity by File System, etc.) where columns have been preselected. The only requirement before generating and displaying the report is to specify one or more client computers. For most reports, a data collection job must also have been run prior to generating the report.

Reports can be customized by adding or removing columns in the initial templates or specifying additional Filter Criteria.

This following table lists:

- The category/columns that can be selected.
- A description of the category.
- For each type of data collection job, if data is collected for the column, it is marked with a 

   Running an Discovery and Analysis Job may be required to
   produce complete and accurate data. An Analysis Job also includes the data collected by a Discovery Job.

For step-by-step instructions on generating reports, see Display, Run, or Schedule a Report Manager Report for step-by-step instructions.

| Category/Column        | Description                                                                                                    | SRM Ora                                                                                                    | cle Agent                                                                                                    |
|------------------------|----------------------------------------------------------------------------------------------------|----------------------------------------------------------------------------------------------------|----------------------------------------------------------------------------------------------------|
|                        |                                                                                                    | Discovery Job                                                                                               | Discovery and<br>Analysis Job                                                                                                    |
| ASM Disk Details       | (Automatic Storage Management) In an ASM instanc<br>discovered by the instance, including disks which are<br>instance, it displays details for disks in disk groups t<br>this report column to identify disks that are not part<br>performance.                                                                       | e, it displays details fo<br>e not part of any disk g<br>hat are in use by the d<br>of a disk group, and to | r every disk<br>roup. In a database<br>atabase instance. Use<br>o monitor read/write                                                                                                    |
| Bytes Read             |                                                                                                    |                                                                                                    | <ul> <li>✓</li> </ul>                                                                                                    |
| Bytes Written          |                                                                                                    |                                                                                                    | <b>~</b>                                                                                                    |
| Created                |                                                                                                    |                                                                                                    | ✓                                                                                                    |
| Free Space             |                                                                                                    |                                                                                                    | ✓                                                                                                    |
| Header Status          |                                                                                                    |                                                                                                    | ✓                                                                                                    |
| Mode Status            |                                                                                                    |                                                                                                    | <ul> <li>✓</li> </ul>                                                                                                    |
| Mount Status           |                                                                                                    |                                                                                                    | ✓                                                                                                    |
| Mounted                |                                                                                                    |                                                                                                    | ✓                                                                                                    |
| Name                   |                                                                                                    |                                                                                                    | ~                                                                                                    |
| Number                 |                                                                                                    |                                                                                                    | <ul> <li>✓</li> </ul>                                                                                                    |
| Read Errors            |                                                                                                    |                                                                                                    | ~                                                                                                    |
| Redundancy Type        |                                                                                                    |                                                                                                    | ~                                                                                                    |
| State                  |                                                                                                    |                                                                                                    | ✓                                                                                                    |
| Total Space            |                                                                                                    |                                                                                                    | ✓                                                                                                    |
| Write Errors           |                                                                                                    |                                                                                                    | <ul> <li>Image: A set of the set of the</li></ul> |
| ASM Disk Group Details | (Automatic Storage Management) In an ASM<br>instance, it displays information about every disk<br>group discovered by the instance. In a database<br>instance, it displays information about every ASM<br>disk group mounted by the local ASM instance.<br>Use it to obtain general properties of ASM disk<br>groups. |                                                                                                    |                                                                                                    |

| Allocation Unit Size                                                                                                    |                                                                                                    |                                                                                                    | ✓                     |
|----------------------------------------------------------------------------------------------------|----------------------------------------------------------------------------------------------------|----------------------------------------------------------------------------------------------------|-----------------------|
| Block Size                                                                                                    |                                                                                                    |                                                                                                    | <ul> <li>✓</li> </ul> |
| Free Space                                                                                                    |                                                                                                    |                                                                                                    | <ul> <li>✓</li> </ul> |
| Name                                                                                                    |                                                                                                    |                                                                                                    | ✓                     |
| Number                                                                                                    |                                                                                                    |                                                                                                    | <ul> <li>✓</li> </ul> |
| Redundancy Type                                                                                                    |                                                                                                    |                                                                                                    | ✓                     |
| Sector Size                                                                                                    |                                                                                                    |                                                                                                    | ✓                     |
| State                                                                                                    |                                                                                                    |                                                                                                    | ✓                     |
| Total Space                                                                                                    |                                                                                                    |                                                                                                    | ~                     |
| ASM Template Details                                                                                                    | (Automatic Storage Management) Displays<br>properties of every template that is present in<br>every disk group mounted by the ASM instance.<br>Use it to obtain general properties of ASM<br>templates. |                                                                                                    |                       |
| Name                                                                                                    |                                                                                                    |                                                                                                    | ~                     |
| Number                                                                                                    |                                                                                                    |                                                                                                    | ×                     |
| Redundancy Type                                                                                                    |                                                                                                    |                                                                                                    | ~                     |
| Stripe                                                                                                    |                                                                                                    |                                                                                                    | ~                     |
| System                                                                                                    |                                                                                                    |                                                                                                    | <ul> <li>✓</li> </ul> |
| Client                                                                                                    | Displays aspects of each client and their respective subclients on which the SRM Oracle Agent is installed.                                                                                             |                                                                                                    |                       |
| Computer                                                                                                    |                                                                                                    | ✓                                                                                                    |                       |
| Host Group                                                                                                    |                                                                                                    | ×                                                                                                    |                       |
| Sub Client                                                                                                    |                                                                                                    | <ul> <li>Image: A set of the set of the</li></ul>    |                       |
|                                                                                                    |                                                                                                    |                                                                                                    |                       |
| Client Properties                                                                                                    | Displays aspects of the client computer on which the SRM Oracle Agent is installed.                                                                                                    |                                                                                                    |                       |
| Client Properties Hostname                                                                                                    | Displays aspects of the client computer on which<br>the SRM Oracle Agent is installed.                                                                                                    | ~                                                                                                    |                       |
| Client Properties<br>Hostname<br>Memory                                                                                                    | Displays aspects of the client computer on which<br>the SRM Oracle Agent is installed.                                                                                                    | ✓<br>✓                                                                                                    |                       |
| Client Properties<br>Hostname<br>Memory<br>Operating System                                                                                                    | Displays aspects of the client computer on which<br>the SRM Oracle Agent is installed.                                                                                                    | <ul> <li></li> <li></li> <li></li> <li></li> </ul>                                                                                                    |                       |
| Client Properties<br>Hostname<br>Memory<br>Operating System<br>OS Vendor                                                                                                    | Displays aspects of the client computer on which<br>the SRM Oracle Agent is installed.                                                                                                    | <ul> <li></li> <li></li> <li></li> <li></li> <li></li> </ul>                                                                                                    |                       |
| Client Properties<br>Hostname<br>Memory<br>Operating System<br>OS Vendor<br>OS Version                                                                                                    | Displays aspects of the client computer on which<br>the SRM Oracle Agent is installed.                                                                                                    |                                                                                                    |                       |
| Client Properties<br>Hostname<br>Memory<br>Operating System<br>OS Vendor<br>OS Version<br>Processors                                                                                                    | Displays aspects of the client computer on which<br>the SRM Oracle Agent is installed.                                                                                                    | <ul> <li></li> <li></li> &lt;</ul> |                       |
| Client Properties<br>Hostname<br>Memory<br>Operating System<br>OS Vendor<br>OS Version<br>Processors<br>Service Pack                                                                                                    | Displays aspects of the client computer on which<br>the SRM Oracle Agent is installed.                                                                                                    |                                                                                                    |                       |
| Client Properties<br>Hostname<br>Memory<br>Operating System<br>OS Vendor<br>OS Version<br>Processors<br>Service Pack<br>SP Version                                                                                                    | Displays aspects of the client computer on which<br>the SRM Oracle Agent is installed.                                                                                                    | <ul> <li></li> <li></li> &lt;</ul> |                       |
| Client Properties<br>Hostname<br>Memory<br>Operating System<br>OS Vendor<br>OS Version<br>Processors<br>Service Pack<br>SP Version<br>Time Zone                                                                                                    | Displays aspects of the client computer on which<br>the SRM Oracle Agent is installed.                                                                                                    | <ul> <li></li> <li></li> &lt;</ul> |                       |
| Client Properties Hostname Memory Operating System OS Vendor OS Vendor OS Version Processors Service Pack SP Version Time Zone Database Details                                                                                                    | Displays aspects of the client computer on which<br>the SRM Oracle Agent is installed.                                                                                                    | <ul> <li></li> <li></li> &lt;</ul> |                       |
| Client Properties Hostname Hostname Memory Operating System OS Vendor OS Vendor OS Version Processors Service Pack SP Version Time Zone Database Details Control File Creation Date                                                                                                    | Displays aspects of the client computer on which<br>the SRM Oracle Agent is installed.                                                                                                    | ✓<br>✓<br>✓<br>✓<br>✓<br>✓<br>✓<br>✓<br>✓<br>✓                                                                                                    |                       |
| Client Properties Hostname Hostname Memory Operating System OS Vendor OS Vendor OS Version OS Version Processors Service Pack SP Version Time Zone Database Details Control File Creation Date                                                                                                    | Displays aspects of the client computer on which<br>the SRM Oracle Agent is installed.                                                                                                    | <ul> <li></li> <li></li> &lt;</ul> |                       |
| Client Properties Hostname Hostname Memory Operating System OS Vendor OS Vendor OS Version Processors Service Pack SP Version Time Zone Database Details Control File Creation Date IControl File Time                                                                                                    | Displays aspects of the client computer on which<br>the SRM Oracle Agent is installed.                                                                                                    |                                                                                                    |                       |
| Client Properties Hostname Hostname Memory Operating System OS Vendor OS Vendor OS Version OS Version Processors Service Pack SP Version Time Zone Database Details Control File Creation Date Control File Type Creation Date                                                                               | Displays aspects of the client computer on which<br>the SRM Oracle Agent is installed.                                                                                                    | <ul> <li></li> <li></li> &lt;</ul> |                       |
| Client Properties Hostname Memory Operating System Operating System OS Vendor OS Vendor OS Version Processors Service Pack SP Version Time Zone Database Details Control File Creation Date Control File Time Control File Type DBid                                                                         | Displays aspects of the client computer on which<br>the SRM Oracle Agent is installed.                                                                                                    | <ul> <li></li> <li></li> &lt;</ul> |                       |
| Client Properties Hostname Hostname Operating System Operating System OS Vendor OS Version OS Version Processors Service Pack SP Version Time Zone Database Details Control File Creation Date Control File Time Control File Type Flashback On                                                              | Displays aspects of the client computer on which<br>the SRM Oracle Agent is installed.                                                                                                    | <ul> <li></li> <li></li> &lt;</ul> |                       |
| Client Properties Hostname Hostname Operating System Operating System OS Vendor OS Vendor OS Version Processors Service Pack SP Version Time Zone Database Details Control File Creation Date Control File Time Control File Type Creation Date Bid Flashback On Force Logging                               | Displays aspects of the client computer on which<br>the SRM Oracle Agent is installed.                                                                                                    | <ul> <li></li> <li></li> &lt;</ul> |                       |
| Client Properties Hostname Hostname Operating System Operating System OS Vendor OS Version OS Version Processors Service Pack SP Version Time Zone Database Details Control File Creation Date Control File Time Control File Time Control File Time DBid Fiashback On Fiashback On                          | Displays aspects of the client computer on which<br>the SRM Oracle Agent is installed.                                                                                                    |                                                                                                    |                       |
| Client Properties Hostname Hostname Memory Operating System Operating System OS Vendor OS Vendor OS Version Processors Service Pack SP Version Time Zone Database Details Control File Creation Date Control File Time Control File Time Control File Type Fiashback On Fiashback On Force Logging Host Name | Displays aspects of the client computer on which<br>the SRM Oracle Agent is installed.                                                                                                    |                                                                                                    |                       |

| Open Mode       ✓         Platform Name       ✓         Protection Mode       ✓         Remote Archive       ✓         Reserved Space       ✓         Reserved Space Rank       ✓         Reserved Space Rank       ✓         Switchover Status       ✓         Unique Name       ✓         Used Space       ✓         Utilization       ✓         Version       ✓         Database Usage History       Displays overall database statistics. Useful for trending purposes.         As Of       ✓         Used Space       ✓         Used Space       ✓         Used Space       ✓         Used Space       ✓         Used Space       ✓         Used Space       ✓         Used Space       ✓                                                                                                    |  |
|----------------------------------------------------------------------------------------------------|--|
| Platform Name       Image: Constraint of the second space         Protection Mode       Image: Constraint of the second space         Reserved Space       Image: Constraint of the second space         Reserved Space Rank       Image: Constraint of the second space         Reserved Space Rank       Image: Constraint of the second space         Reserved Space Rank       Image: Constraint of the second space         Role       Image: Constraint of the second space         Switchover Status       Image: Constraint of the second space         Unique Name       Image: Constraint of the second space         Used Space       Image: Constraint of the second space         Utilization       Image: Constraint of the second space         Database Usage History       Displays overall database statistics. Useful for trending purposes.         As Of       Image: Constraint of the second space         Used Space       Image: Constraint of the second space         Used Space       Image: Constraint of the second space         Used Space       Image: Constraint of the second space         Used Space       Image: Constraint of the second space         Used Space       Image: Constraint of the second space         Used Space       Image: Constraint of the second space                                                                                                    |  |
| Protection Mode       Image: Constraint of the second second                |  |
| Remote ArchiveImage: Constraint of the served SpaceReserved Space RankImage: Constraint of the served Space RankImage: Constraint of the served Space RankRoleImage: Constraint of the served Space RankImage: Constraint of the served Space RankSwitchover StatusImage: Constraint of the served Space RankImage: Constraint of the served Space RankUnique NameImage: Constraint of the served Space RankImage: Constraint of the served Space RankDatabase Usage HistoryDisplays overall database statistics. Useful for trending purposes.As OfImage: Constraint of the served Space RankImage: Constraint of the served Space RankUsed SpaceImage: Constraint of the served Space RankImage: Constraint of the served Space RankUsed SpaceImage: Constraint of the served Space RankImage: Constraint of the served Space Rank                                                                                                    |  |
| Reserved SpaceImage: space RankImage: space RankReserved Space RankImage: space RankImage: space RankRoleImage: space RankImage: space RankSwitchover StatusImage: space RankImage: space RankUnique NameImage: space RankImage: space RankUsed SpaceImage: space RankImage: space RankUtilizationImage: space RankImage: space RankDatabase Usage HistoryDisplays overall database statistics. Useful for trending purposes.Image: space RankAs OfImage: space RankImage: space RankImage: space RankUsed SpaceImage: space RankImage: space RankImage: space RankUsed SpaceImage: space RankImage: space RankImage: space RankUsed SpaceImage: space RankImage: space RankImage: space Rank                                                                                                    |  |
| Reserved Space Rank       Image: Constraint of the system         Role       Image: Constraint of the system         Switchover Status       Image: Constraint of the system         Switchover Status       Image: Constraint of the system         Unique Name       Image: Constraint of the system         Used Space       Image: Constraint of the system         Utilization       Image: Constraint of the system         Version       Image: Constraint of the system         Database Usage History       Displays overall database statistics. Useful for trending purposes.         As Of       Image: Constraint of the system         Reserved Space       Image: Constraint of the system         Used Space       Image: Constraint of the system         Used Space       Image: Constraint of the system         Used Space       Image: Constraint of the system         Used Space       Image: Constraint of the system         Used Space       Image: Constraint of the system         Used Space       Image: Constraint of the system                                                                                                    |  |
| RoleImage: constraint of the systemSwitchover StatusImage: constraint of the systemUnique NameImage: constraint of the systemUsed SpaceImage: constraint of the systemUtilizationImage: constraint of the systemUtilizationImage: constraint of the systemDatabase Usage HistoryDisplays overall database statistics. Useful for trending purposes.Second SpaceImage: constraint of the systemUsed SpaceImage: constraint of the systemUsed SpaceImage: constraint of the systemUsed SpaceImage: constraint of the system                                                                                                    |  |
| Switchover StatusImage: Constraint of the systemUnique NameImage: Constraint of the systemUsed SpaceImage: Constraint of the systemUtilizationImage: Constraint of the systemUtilizationImage: Constraint of the systemDatabase Usage HistoryDisplays overall database statistics. Useful for<br>trending purposes.Image: Constraint of the systemImage: Constraint of the systemSeerved SpaceImage: Constraint of the systemUsed SpaceImage: Constraint of the system                                                                                                    |  |
| Unique NameImage: Constraint of the second second seco |  |
| Used Space     Image: Constraint of the space       Utilization     Image: Constraint of the space       Version     Image: Constraint of the space       Database Usage History     Displays overall database statistics. Useful for trending purposes.       As Of     Image: Constraint of the space       Reserved Space     Image: Constraint of the space       Used Space     Image: Constraint of the space                                                                                                    |  |
| Utilization     Image: Constraint of the second second secon  |  |
| Version     Image: Constraint of the second second se  |  |
| Database Usage History       Displays overall database statistics. Useful for trending purposes.         As Of       ✓         Reserved Space       ✓         Used Space       ✓                                                                                                    |  |
| As Of     ✓       Reserved Space     ✓       Used Space     ✓                                                                                                    |  |
| Reserved Space     ✓       Used Space     ✓                                                                                                    |  |
| Used Space 🗸                                                                                                    |  |
|                                                                                                    |  |
| Utilization                                                                                                    |  |
| Datafile Details         Summarizes aspects of each datafile in order to obtain database details and monitor space utilization.                                                                                                    |  |
| Autoextensible 🖌                                                                                                    |  |
| Available 🗸                                                                                                    |  |
| Blocks 🗸                                                                                                    |  |
| Bytes 🗸                                                                                                    |  |
| Data File                                                                                                    |  |
| File Id                                                                                                    |  |
| Increment By                                                                                                    |  |
| Max Bytes                                                                                                    |  |
| Relative Fno                                                                                                    |  |
| User Bytes                                                                                                    |  |
| Index Details       Displays aspects of the B-tree indexes used by<br>Oracle to allow faster retrieval of records.                                                                                                    |  |
| Average Data Blocks per Key                                                                                                    |  |
| Average Leaf Blocks per Key                                                                                                    |  |
| BLevel 🗸                                                                                                    |  |
| Cluster Factor                                                                                                    |  |
| Compression 🗸 🗸                                                                                                    |  |
| Distinct Keys                                                                                                    |  |
| Free Space 🗸 🗸                                                                                                    |  |
| Generated 🗸 🗸                                                                                                    |  |
| Index 🗸 🗸                                                                                                    |  |
| Ind Level                                                                                                    |  |
| Leaf Blocks                                                                                                    |  |
| Number of Rows     ✓                                                                                                    |  |
| Owner V                                                                                                    |  |

| Partitioned                      |                                                                                                    | ✓                     | ✓                     |
|----------------------------------|----------------------------------------------------------------------------------------------------|-----------------------|-----------------------|
| Reserved Space                   |                                                                                                    | ✓                     | ~                     |
| Reserved Space Bank              |                                                                                                    | ✓                     | ✓                     |
| Secondary                        |                                                                                                    | ✓                     | ~                     |
| Temporary                        |                                                                                                    | ~                     | ✓                     |
| Type                             |                                                                                                    | ~                     | ~                     |
|                                  |                                                                                                    | <b>~</b>              | ✓                     |
|                                  |                                                                                                    | ~                     | ✓                     |
|                                  |                                                                                                    | ×                     | ✓ ×                   |
| Valid                            |                                                                                                    | ~                     | ✓                     |
| Index Usage History              | Provides a historical view of the B-tree indexes                                                                                                    |                       |                       |
|                                  | used by Oracle. Useful for trending purposes.                                                                                                    |                       |                       |
| As Of                            |                                                                                                    | ✓                     |                       |
| Reserved Space                   |                                                                                                    | ✓                     |                       |
| Used Space                       |                                                                                                    | <ul> <li>✓</li> </ul> |                       |
| Utilization                      |                                                                                                    | ✓                     |                       |
| Instance Details                 | Displays information on the Calypso instance<br>created in the CommCell Browser tree that<br>represents the database that needs to be backed<br>up. |                       |                       |
| Active State                     |                                                                                                    | ✓                     |                       |
| Actual Redo Blocks               |                                                                                                    | <ul> <li>✓</li> </ul> |                       |
| Archiver                         |                                                                                                    | ✓                     |                       |
| Database Status                  |                                                                                                    | ×                     |                       |
| Estimated Cluster Available Time |                                                                                                    | ×                     |                       |
| Estimated Mttr                   |                                                                                                    | <ul> <li>✓</li> </ul> |                       |
| Host Name                        |                                                                                                    | ✓                     |                       |
| Log Switch Wait                  |                                                                                                    | ✓                     |                       |
| Logfile Size Redo Blocks         |                                                                                                    | ×                     |                       |
| Logs Bytes                       |                                                                                                    | ✓                     |                       |
| Optimal Logfile Size             |                                                                                                    | ×                     |                       |
| Parallel                         |                                                                                                    | ✓                     |                       |
| Recovery Estimated IOs           |                                                                                                    | ✓                     |                       |
| Startup Time                     |                                                                                                    | <ul> <li>✓</li> </ul> |                       |
| Status                           |                                                                                                    | ✓                     |                       |
| Target Mttr                      |                                                                                                    | ✓                     |                       |
| Target Redo Blocks               |                                                                                                    | ✓                     |                       |
| Version                          |                                                                                                    | ✓                     |                       |
| Instance Usage History           | Displays a log of the instance usage. Useful for trending purposes.                                                                                 |                       |                       |
| As Of                            |                                                                                                    | ~                     |                       |
| Log Archive Space                |                                                                                                    | ~                     |                       |
| Oracle Entities                  | Displays overall aspects per each computer selected (e.g., database, instance, etc.)                                                                |                       |                       |
| Database                         |                                                                                                    |                       | <ul> <li>✓</li> </ul> |
| Instance                         |                                                                                                    |                       | <ul> <li>✓</li> </ul> |
| Tablespace                       |                                                                                                    |                       | <ul> <li>✓</li> </ul> |
| RMAN Archived REDO Log Details   | Displays aspects of redo logs that Oracle has filled                                                                                                |                       |                       |

|                                          | with redo entries, rendered inactive, and copied to one or more log archive destinations.                                                            |                           |
|------------------------------------------|----------------------------------------------------------------------------------------------------|---------------------------|
| Block Size                               |                                                                                                    | ✓                         |
| Blocks                                   |                                                                                                    | ✓                         |
|                                          |                                                                                                    | ✓                         |
| Next Time                                |                                                                                                    | ✓                         |
| REC ID                                   |                                                                                                    | ✓                         |
| Sequence                                 |                                                                                                    | ✓                         |
| Stamp                                    |                                                                                                    | ✓                         |
| Stamp Thread                             |                                                                                                    | ✓                         |
| RMAN Backup Details                      | Provides a detailed history of all backups, such as parallelization of backup data streams, and backup files retention policy.                       |                           |
| Backup Type                              |                                                                                                    | ✓                         |
| File                                     |                                                                                                    | ✓                         |
| File Size                                |                                                                                                    | <ul> <li>✓</li> </ul>     |
| File Type                                |                                                                                                    | ✓                         |
| Кеер                                     |                                                                                                    | <br><ul> <li>✓</li> </ul> |
| Keep Options                             |                                                                                                    | ✓                         |
| Keep Until                               |                                                                                                    | ✓                         |
| Status                                   |                                                                                                    | ✓                         |
| RMAN Corruption Details                  | Displays information of each recorded block corruption symptoms at the file level.                                                                   |                           |
| Block Number                             |                                                                                                    | ✓                         |
| Blocks                                   |                                                                                                    | ✓                         |
| File Number                              |                                                                                                    | ✓                         |
| Туре                                     |                                                                                                    | ✓                         |
| RMAN Database Corruption Details Details | Displays information of each recorded block corruption symptoms at the database level.                                                               |                           |
| Block Number                             |                                                                                                    | ✓                         |
| Blocks                                   |                                                                                                    | ✓                         |
| File Number                              |                                                                                                    | ✓                         |
| Marked Corrupt                           |                                                                                                    | ✓                         |
| REC ID                                   |                                                                                                    | ✓                         |
| Stamp                                    |                                                                                                    | ✓                         |
| Туре                                     |                                                                                                    | ✓                         |
| RMAN Datafile Details                    | Displays aspects of redo logs that Oracle has filled<br>with redo entries, rendered inactive, and copied to<br>one or more log archive destinations. |                           |
| Blocks                                   |                                                                                                    | ✓                         |
| Checkpoint Time                          |                                                                                                    | <br><ul> <li>✓</li> </ul> |
| Completion Time                          |                                                                                                    | ✓                         |
| Control File Type                        |                                                                                                    | <br><ul> <li>✓</li> </ul> |
| Creation Time                            |                                                                                                    | <ul> <li>✓</li> </ul>     |
| File Number                              |                                                                                                    | <ul> <li>✓</li> </ul>     |
| Increment Level                          |                                                                                                    | <ul> <li>✓</li> </ul>     |
| Marked Corrupt                           |                                                                                                    | <ul> <li>✓</li> </ul>     |
| REC ID                                   |                                                                                                    | ✓                         |
|                                          |                                                                                                    | ×                         |

| Reset Log Time        |                                                                                                    |   |
|-----------------------|----------------------------------------------------------------------------------------------------|---|
| RMAN Job Details      | Displays aspects of every task performed by the Recovery Manager (RMAN), such as the time it started and the operation involved. |   |
| Bytes Processed       |                                                                                                    | ✓ |
| End Time              |                                                                                                    | ✓ |
| Operation             |                                                                                                    | ✓ |
| REC ID                |                                                                                                    | ✓ |
| Row Type              |                                                                                                    | × |
| Sid                   |                                                                                                    | ✓ |
| Stamp                 |                                                                                                    | ✓ |
| Start Time            |                                                                                                    | ✓ |
| Status                |                                                                                                    | × |
| RMAN REDO Log Details | Displays aspects of redo logs, which Oracle uses to record all changes made to the database.                                     |   |
| Archived              |                                                                                                    | ✓ |
| Block Size            |                                                                                                    | × |
| Blocks                |                                                                                                    | ✓ |
| First Time            |                                                                                                    | ~ |
| Flash Recovery        |                                                                                                    | ✓ |
| Name                  |                                                                                                    | ✓ |
| Next Time             |                                                                                                    | ✓ |
| REC ID                |                                                                                                    | ✓ |
| Stamp                 |                                                                                                    | ✓ |
| Standby               |                                                                                                    | ✓ |
| Status                |                                                                                                    | × |
| Thread                |                                                                                                    | × |
| Table Details         | Displays information of tables in the Oracle<br>database in order to to identify tables and monitor<br>space utilization.        |   |
| Average Space         |                                                                                                    | × |
| Backed Up             |                                                                                                    | × |
| Blocks                |                                                                                                    | ✓ |
| Chain Count           |                                                                                                    | × |
| Clustered             |                                                                                                    | ✓ |
| Empty Blocks          |                                                                                                    | × |
| Free Space            |                                                                                                    | × |
| Index Used Space      |                                                                                                    | × |
| Number of Rows        |                                                                                                    | × |
| Owner                 |                                                                                                    | × |
| Partitioned           |                                                                                                    | × |
| Reserved Space        |                                                                                                    | × |
| Reserved Space Rank   |                                                                                                    | × |
| Skip Corrupt          |                                                                                                    | ✓ |
| Table                 |                                                                                                    | × |
| Temporary             |                                                                                                    | × |
| Used Space            |                                                                                                    | × |
| Table Usage History   | Displays overall table usage statistics. Useful for                                                                              |   |

|                          | trending purposes.                                                                                                    |                                                                                                    |   |
|--------------------------|----------------------------------------------------------------------------------------------------|----------------------------------------------------------------------------------------------------|---|
| As Of                    |                                                                                                    | ✓                                                                                                    |   |
| Index Used               |                                                                                                    | ✓                                                                                                    |   |
| Total Used               |                                                                                                    | ✓                                                                                                    |   |
| Used Space               |                                                                                                    | <ul> <li>Image: A set of the set of the</li></ul> |   |
| Utilization              |                                                                                                    | <ul> <li>Image: A set of the set of the</li></ul> |   |
| Tablespace Details       | Displays details of the tablespace in order to obtain properties of individual tablespaces and monitor increase in tablespace. |                                                                                                    |   |
| % Increase               |                                                                                                    | ✓                                                                                                    |   |
| Allocation Type          |                                                                                                    | ✓                                                                                                    |   |
| ASSM                     |                                                                                                    | ✓                                                                                                    |   |
| Big File                 |                                                                                                    | ×                                                                                                    |   |
| Block Size               |                                                                                                    | ×                                                                                                    |   |
| Contents                 |                                                                                                    | ×                                                                                                    |   |
| Extents Local            |                                                                                                    | <ul> <li>Image: A set of the set of the</li></ul> |   |
| Free Space               |                                                                                                    | ✓                                                                                                    |   |
| Initial Extent           |                                                                                                    | ×                                                                                                    |   |
| Max Extents              |                                                                                                    | ✓                                                                                                    |   |
| Min Extents              |                                                                                                    | <ul> <li>Image: A set of the set of the</li></ul> |   |
| Minimum Extent Length    |                                                                                                    | ✓                                                                                                    |   |
| Next Extent              |                                                                                                    | ×                                                                                                    |   |
| Reserved Space Rank      |                                                                                                    | ×                                                                                                    |   |
| Reserved Space           |                                                                                                    | ✓                                                                                                    |   |
| Status                   |                                                                                                    | <ul> <li>Image: A set of the set of the</li></ul> |   |
| Table Compression        |                                                                                                    | ✓                                                                                                    |   |
| Used Space               |                                                                                                    | ✓                                                                                                    |   |
| Utilization              |                                                                                                    | ✓                                                                                                    |   |
| Tablespace Usage History | Displays overall tablespace usage statistics. Useful for trending purposes.                                                    |                                                                                                    |   |
| As Of                    |                                                                                                    |                                                                                                    | ~ |
| Reserved Space           |                                                                                                    |                                                                                                    | ✓ |
| Used Space               |                                                                                                    |                                                                                                    | ✓ |
| Utilization              |                                                                                                    |                                                                                                    | ~ |
| User Details             | Displays details of all users in the Oracle database such as user accounts per user name.                                      |                                                                                                    |   |
| Account Status           |                                                                                                    | ~                                                                                                    |   |
| Created                  |                                                                                                    | ~                                                                                                    |   |
| Expiry Date              |                                                                                                    | ~                                                                                                    |   |
| Lock Date                |                                                                                                    | ~                                                                                                    |   |
| Name                     |                                                                                                    | ~                                                                                                    |   |
| Profile                  |                                                                                                    | ×                                                                                                    |   |
| Reserved Space           |                                                                                                    | ✓                                                                                                    |   |
| Temporary Tablespace     |                                                                                                    | ~                                                                                                    |   |
| Used Space               |                                                                                                    | ×                                                                                                    |   |
| Utilization              |                                                                                                    | ✓                                                                                                    |   |

Back to Top

# **SRM Oracle Reports - How To**

Topics | How To | Related Topics

Display, Run, or Schedule a Report Manager Report File Categories for Reports Time Categories for Reports Top 'N' Category Counts for Reports Configure IIS for Windows Server 2008

Save a Report Template

# RUN, SCHEDULE, OR SAVE A SRM REPORT MANAGER REPORT

#### Before You Begin

Required Capability: Capabilities and Permitted Actions

- To generate, save, or schedule an SRM Report Manager Report:
- 1. In the CommCell Browser, expand Reports and then SRM Report Manager, click a report type.
- 2. Select one or more Client Computers or Client Computer Groups from the Client Selection tab. This is a required step.
- 3. Click the Column Selection tab, select a Category and then one or more Available category/columns and click on Add.

To remove a previously selected category, click on the selected filter from Selected column and click Remove.

Remove All will remove all previously selected categories for the reports.

- 4. Click the Report Options tab and configure these settings in the report:
  - From the General tab set Select Time Range and Include Trending options.

These two options apply to history charts.

For all reports, the **Maximum number of Bar Points Per Chart** may be increased or decreased from the default value of 10 and **Draw All Bar Points or Lines** option may be selected. The default of 100 rows to output may be increased or decreased by specifying a number in **Limit number of rows to output**. The default of 5000 rows per page may be increased or decreased by specifying the desired number in **Limit number of rows per page**.

- Click the **Advanced Options** tab and set the **Data Size Unit** for the Table and/or Chart (GB, MB, etc.). Also, the **Output Locale** may be changed from the default that is English. The ordering of the report may be changed by moving columns in **Set Sorting Order of Rows to Return**.
- 5. Optionally, click the **Get SQL Query** tab to generate the query for the filter criteria specified. This will display the SQL query that will be used to get the data and generate the report. The query that is displayed is Read-only and can be used in a third-party SQL application, such as SQL Server Management Studio.
- 6. Choose one of these options to generate the report:
  - o Click Run to generate the report immediately and view the results in the CommCell Console.
  - Click Schedule to generate and schedule the report on a daily, weekly, monthly, yearly, or even one time basis. Specify the report language (see Languages - Support for the list of languages supported in Reports), format (HTML, EXCEL, PDF), and location. Optionally, notifications can be configured so the report can be emailed, sent to an SNMP trap, or RSS feed.

When scheduling, patterns can also be applied to the report so it runs on a specific time, repeated every so many days, or run for a particular number of times. Some reports allow enabling Forecasting by specifying default trending interval and number of data points on which the trending interval is based. For more information on trending, see Forecasting.

• Click **Save As...** to save the report filter criteria, schedule information, notifications to a template so it can be used to generate a report at a later date. All report templates are saved under **My Reports**.

# FILE TYPE CATEGORIES FOR REPORTS

Required Capability: Capabilities and Permitted Actions

- To configure file type categories for reports:
- 1. In the CommCell Browser expand Reports and right-click SRM Report Manager and select File Type Categories.
- 2. In the Configure File Categories dialog box:
  - $\circ\;$  Select the agent for which you want to configure File Categories.
  - o Select a File Category to add, delete, or edit associated extensions.
    - To add an extension, type the new extension, and click Add to save it.
    - To delete an extension, select it from the list, and click **Delete**.
    - To edit an extension, select it from the list, make the changes, then click **Edit** to save your changes.
  - o Optionally, click Reset to return all categories to their default configuration (see Default File Categories).
- 3. Click **OK** to save your changes and close the Configure File Categories dialog box. You can also click **Apply** to save any changes to the current Agent configuration, and then repeat this procedure from step 2 to configure File Categories for other agents.

# **TIME CATEGORIES FOR REPORTS**

Required Capability: Capabilities and Permitted Actions

- To configure Time Categories for reports:
- 1. In the CommCell Browser expand Reports and right-click SRM Report Manager and select Time Categories.
- 2. In the Configure Time Categories dialog box, select an Agent for which you want to modify Time Categories.
- 3. For each Interval:
  - Specify a Name for each custom Time Category.
  - o Select the minimum number of days in the time range, or select None.
  - Select the maximum number of days in the time range, or select Unlimited.
- 4. Click **OK** to save your changes and close the Configure Time Categories dialog box, or click **Apply** to save your changes for the currently selected Agent, and repeat this procedure from Step 2 to configure Time Categories for other Agents.

# **TOP 'N' CATEGORY COUNTS FOR REPORTS**

Required Capability: Capabilities and Permitted Actions

- To configure category counts for Top 'N' reports:
- 1. In the CommCell Browser expand Reports and right-click SRM Report Manager and select Top 'N' Categories.
- 2. In the Configure Top 'N' Category Counts dialog box, change the count for each Agent for which you want to modify the Category Count in reports.
- 3. Click OK to save your changes and close the Configure Top 'N' Category Counts dialog box.

# **CONFIGURE IIS FOR WINDOWS SERVER 2008**

Required Capability: Capabilities and Permitted Actions

- To configure IIS and enable appropriate roles for Windows Server 2008:
- 1. Click Start, and then click Server Manager.
- 2. In Server Manager, right click Roles, and then click Add roles. The Add Roles Wizard window is displayed.
- 3. In the Add Roles Wizard, click Server Roles.
- 4. Select the Web Server (IIS) check box from Server Roles, and click Next to continue.

When the **Web Server (IIS)** check box is selected, the **File Server** check box is automatically selected due to role dependency.

- 5. On the Role Services page, expand Common HTTP Features, and select the following check boxes:
  - o Static Content
  - Default Document

- O Directory Browsing
- HTTP Errors
- HTTP Redirection
- 6. Expand Application Development, and select the ASP.NET, ASP, and CGI check boxes.

If you are prompted to add required role services, click  $\ensuremath{\textbf{OK}}$  .

- 7. Expand Security, and select the Basic Authentication and Windows Authentication check boxes.
- 8. Expand Management Tools, expand IIS 6 Management Capability, and select the following check boxes:
  - o IIS Metabase Compatibility
  - IIS 6 WMI Compatibility
  - IIS 6 Scripting Tools
  - o IIS 6 Management Console
- 9. Click Next, and then click Install.

# SAVE A REPORT TEMPLATE

Required Capability: Capabilities and Permitted Actions

To save a report template:

1. In the CommCell Browser, expand Reports and then select SRM Report Manager and select a report type.

The specified Report Window will appear.

- 2. At the top of the window, click Save As...
- 3. In the Save Template dialog box, enter the name of the report and click **OK** to exit the screen. The report template name displays in the **My Reports** node of the CommCell Browser.

# Admin Job History

Topics | How To | Related Topics

The Admin Job History Filter dialog box allows you to view detailed, historical information about the following administration job types:

- All
- Data Aging
- Export Media
- Auxiliary Copy
- Inventory
- Disaster Recovery Backup
- Data Verification
- Offline Content Indexing
- Erase Media
- Erase Backup/Archived Data
- Drive Validation
- Drive Cleaning
- Stamp Media
- Install Updates
- Download Updates
- Disk Library Maintenance
- SRM Reports
- Information Management

Once chosen, your filter options are then displayed in the Admin Job History window. From this window you can view more detailed information such as the:

- Details of the administration job.
- Events of the administration job.
- Log files of the administration job.

For information on Job Details displayed in the Job History, see Viewing Job Information.

Back to Top

# Admin Job History - How To

Topics | How To | Related Topics

View Admin Job History View Job History Details View the Events of a Job History Viewing the Log Files of a Job History Resubmit an Admin Job

# **VIEW ADMIN JOB HISTORY**

Required Capability: See Capabilities and Permitted Actions

- To view admin job history:
- 1. From the CommCell Browser, right-click the CommServe, click View, and then click Admin Job History.
- 2. From the Admin Job History Filter dialog box, select the filter options that you want to apply and click OK.
- 3. The Admin Job History dialog box displays with the specified filter options.
- 4. Click Close.

# **VIEW JOB HISTORY DETAILS**

Required Capability: See Capabilities and Permitted Actions

- To view the details of a job history:
- 1. From the CommCell Browser, right-click the entity (e.g., subclient, client computer, etc.) whose job history you want to view, click **View**, and then click job history.
- 2. From the Job History Filter dialog box, select the filter options that you want to apply and click OK.
- 3. From the Data Management Job History window, right-click the job whose job details you want to view, and then click View Job Details.
- 4. The Job Details dialog box appears, displaying detailed job history in General, Details, Phase Details and Attempts tabs for the selected job.
- 5. Click **OK**.

If viewing the details of a job with a pending or failed status, the **Reason for Job Delay** field will contain an Error Code, which, if clicked, will launch the customer support website displaying troubleshooting article(s) related to the specific issue.

## **VIEW THE EVENTS OF A JOB HISTORY**

Required Capability: See Capabilities and Permitted Actions

- To view the events associated with a job:
- 1. From the CommCell Browser, right-click the entity (e.g., subclient, client computer, etc.) whose job history you want to view, click **View**, and then click **Job History**.
- 2. From the Job History Filter dialog box, select the filter options that you want to apply and click OK.
- 3. From the Data Management Job History window, right-click the job whose job details you want to view, and then click View Events.
- 4. The All Found Events window gets displayed. If no events where found for the back up, a message is displayed to that effect.
- 5. Click Close.

# VIEW THE LOG FILES OF A JOB HISTORY

Required Capability: See Capabilities and Permitted Actions

- To view the log files of a Job History:
- 1. From the CommCell Browser, right-click the entity whose job history you want to view, and then click to view a job history.
- 2. From the job history filter window select the filter options, if any, that you want to apply, and then click OK.
- 3. From the job history window, right-click the job whose log files you want to view, and then click View Logs.
- 4. The contents of the log file related to the selected job history are displayed in the Log File for Job *n* window.

## **RESUBMIT AN ADMIN JOB**

Required Capability: See Capabilities and Permitted Actions

- To resubmit an admin job:
- 1. From the CommCell Browser, right-click the CommServe, click View, and then click Admin Job History.

2. From the Admin Job History Filter dialog box, select the filter options that you want to apply and click **OK**.

3. The Admin Job History window displays with the specified filter options.

4. Right-click on any job (e.g., Download Software), and select **Resubmit**.

| 1 F F                                                                                                    | ile View Tools                                                                                                    | windows                                                                                                    | Help Solo                                                                                                    |                                                                                                    |                                                                                                    |
|----------------------------------------------------------------------------------------------------|----------------------------------------------------------------------------------------------------|----------------------------------------------------------------------------------------------------|----------------------------------------------------------------------------------------------------|----------------------------------------------------------------------------------------------------|----------------------------------------------------------------------------------------------------|
|                                                                                                    | k 🗖 🛄                                                                                                    | <b>1</b> 2. 100                                                                                                    | i 🔜 📴                                                                                                    | n 🚲 -                                                                                                    | . 🐋 😽                                                                                                    |
|                                                                                                    | CommCell Browser                                                                                                    |                                                                                                    |                                                                                                    |                                                                                                    | an L                                                                                                    |
|                                                                                                    | hyperzen                                                                                                    |                                                                                                    |                                                                                                    | <u> </u>                                                                                                    | hvnerzen                                                                                                    |
| All Tasks 🕨                                                                                                    | Client Comput                                                                                                    | er Groups                                                                                                    | _                                                                                                    |                                                                                                    | nyperzen                                                                                                    |
| View 🕨                                                                                                    | Job History                                                                                                    | 1                                                                                                    |                                                                                                    |                                                                                                    | 00                                                                                                    |
| Control Panel                                                                                                    | Admin Job                                                                                                    | History                                                                                                    |                                                                                                    |                                                                                                    | Client                                                                                                    |
| Properties                                                                                                    | Log Files                                                                                                    |                                                                                                    |                                                                                                    |                                                                                                    | Computer<br>Groups                                                                                                    |
|                                                                                                    | Users Logo                                                                                                    | ed In                                                                                                    |                                                                                                    |                                                                                                    |                                                                                                    |
|                                                                                                    | Schedules                                                                                                    |                                                                                                    | 8                                                                                                    |                                                                                                    |                                                                                                    |
|                                                                                                    | ÷                                                                                                    |                                                                                                    | 2                                                                                                    |                                                                                                    |                                                                                                    |
|                                                                                                    | HyperLinu                                                                                                    | ĸ                                                                                                    |                                                                                                    |                                                                                                    |                                                                                                    |
|                                                                                                    | 🖻 📆 hyperzen                                                                                                    |                                                                                                    |                                                                                                    |                                                                                                    |                                                                                                    |
|                                                                                                    | E DA File Sy                                                                                                    | stem                                                                                                    |                                                                                                    |                                                                                                    |                                                                                                    |
|                                                                                                    |                                                                                                    | Server<br>2                                                                                                    |                                                                                                    |                                                                                                    |                                                                                                    |
|                                                                                                    | F Sogo 16ms                                                                                                    | // 2<br>1V                                                                                                    |                                                                                                    |                                                                                                    |                                                                                                    |
|                                                                                                    | E Sogo33                                                                                                    |                                                                                                    |                                                                                                    |                                                                                                    |                                                                                                    |
|                                                                                                    | 🕀 📘 Xen-TestV                                                                                                    | М1                                                                                                    |                                                                                                    |                                                                                                    |                                                                                                    |
|                                                                                                    | E ZEN-TEST                                                                                                    | /M4_FAST_C                                                                                                    | LONE                                                                                                    |                                                                                                    |                                                                                                    |
|                                                                                                    |                                                                                                    |                                                                                                    |                                                                                                    |                                                                                                    |                                                                                                    |
| Admin Job History Filter                                                                                                    |                                                                                                    |                                                                                                    |                                                                                                    |                                                                                                    |                                                                                                    |
| • M                                                                                                    | C. Data Aging                                                                                                    |                                                                                                    | C Export                                                                                                    | + Madia                                                                                                    |                                                                                                    |
| - K23                                                                                                    | the botto Highly                                                                                                    |                                                                                                    |                                                                                                    | C Processor                                                                                                    |                                                                                                    |
| C Auxiliary Copy                                                                                                    | C Inventory                                                                                                    |                                                                                                    | C Disast                                                                                                    | ter Recovery E                                                                                                    | lackup                                                                                                    |
| Auxiliary Copy     Data Verification     Errors Radium (Auditured Data                                                                                                    | C Inventory<br>C Offine Cont                                                                                                    | ent Indexing                                                                                                    | C Disast                                                                                                    | ter Recovery E<br>Media                                                                                                    | lackup                                                                                                    |
| C Auxiliary Copy<br>C Data Verification<br>C Erase Backup/Archived Dat<br>C Stamp Media                                                                                                    | C Inventory<br>C Offline Cont<br>Drive Valida<br>C Instal/Remo                                                                                                    | ent Indexing<br>ion<br>we Updates                                                                                                    | C Disasi<br>C Erase<br>C Drive<br>C Down                                                                                                    | ter Recovery b<br>Media<br>Cleaning<br>load/Copy Sof                                                                                                    | lackup<br>tware                                                                                                    |
| Ca<br>Auxiliary Copy<br>Data Verification<br>Erase Backup/Archived Dat<br>Stamp Media<br>Install/Upgrade/Remove Sc                                                                                                    | C Inventory<br>C Offline Cont<br>C Drive Valida<br>C Instal/Remo<br>ftware C Disk Library                                                                                                    | ent Indexing<br>ion<br>we Updates<br>Maintenance                                                                                                    | C Disas<br>C Erase<br>C Drive<br>C Down<br>C SRM F                                                                                                    | ter Recovery E<br>Media<br>Cleaning<br>load/Copy Sof<br>Reports/Action                                                                                                    | lackup<br>tware<br>Is                                                                                                    |
| Cassiliary Copy     Auxiliary Copy     Data Verification     Erase Backup/Archived Dat     Stamp Media     Instal/Upgrade/Remove Sc     Information Management     Media Performance                                                                                                    | f Courses of Courses o | ent Indexing<br>ion<br>we Updates<br>Maintenance<br>sport                                                                                                    | C Disasi<br>C Erase<br>C Drive<br>C Down<br>C SRM F<br>C Comm                                                                                                    | ter Recovery E<br>Media<br>Cleaning<br>load/Copy Sof<br>Reports/Action<br>iCell Import                                                                                                    | tackup<br>tware<br>is                                                                                                    |
| Cos     Auxiliary Copy     Auxiliary Copy     Data Verification     Frase Backup/Archived Dat     Stamp Media     Instal/Upgrade/Remove Sc     Information Management     Media Refreshing     Generify Time Dance                                                                                                    | C Inventory<br>C Offine Cont<br>a C Drive Valda<br>C Instal/Remo<br>ftware C Disk Ubrary<br>C CommCell E<br>C Recover Sto                                                                                                    | ent Indexing<br>ion<br>we Updates<br>Maintenance<br>sport<br>re                                                                                                    | C Disasi<br>C Erase<br>C Drive<br>C Down<br>C SRM F<br>C Comm                                                                                                    | ter Recovery E<br>Media<br>Cleaning<br>load/Copy Sof<br>Reports/Action<br>iCell Import                                                                                                    | lackup<br>tware<br>is                                                                                                    |
| Axolitery Copy     Axolitery Copy     Data Verification     Frase Backup/Archived Dat     Stamp Media     Instal/Apgrade/Remove Sc     Information Management     Media Refreshing     Specify Time Range                                                                                                    | C Inventory<br>C Offine Cont<br>a C Drive Valda<br>C Instal/Rem<br>ftware C Disk Ubrary<br>C CommCell E:<br>C Recover Sto                                                                                                    | ent Indexing<br>sion<br>we Updates<br>Maintenance<br>oport<br>re                                                                                                    | C Disas<br>C Erase<br>C Drive<br>C Down<br>C SRM F<br>C Comm                                                                                                    | ter Recovery E<br>Media<br>Cleaning<br>load/Copy Sof<br>Reports/Action                                                                                                    | lackup<br>tware<br>is                                                                                                    |
| Austiery Copy     Austiery Copy     Austiery Copy     Data Verification     Erse Backup/Archived Dat     Stamp Media     Install/Upgrade/Remove Sc     Information Management     Media Refreshing     Specify Time Range     Time Zowei     (GMT-0)     Start Time                                                                                                    | Country     Confine Confine Confi      | ent Indexing<br>sion<br>we Updates<br>Maintenance<br>gort<br>re<br>Canada)                                                                                                    | C Disast<br>C Erase<br>C Drive<br>C Down<br>C SRM F<br>C Comm                                                                                                    | Media<br>Cleaning<br>Ioad/Copy Sof<br>Reports/Action<br>ICell Import                                                                                                    | lackup<br>tware<br>s                                                                                                    |
| Auxiliary Copy Auxiliary Copy Data Verification Errare Bodus/Archived Dat Stamp Media Stamp Media Install/Jubgrade/Remove 82 Information Management Media Refreating Isopecify Time Range Time Zover: IStart Time IFUE 07/20/2010                                                                                                    | f or an and a second second se | ent Indexing<br>ion<br>we Updates<br>Maintenance<br>gort<br>re<br>Canada)<br>End Time                                                                                                    | C Disasi<br>C Erase<br>C Drive<br>C Down<br>C SRM F<br>C Comm                                                                                                    | Media<br>Cleaning<br>load/Copy Sof<br>Reports/Action<br>icCell Import                                                                                                    | tware<br>s                                                                                                    |
| Auxilery Copy     Auxilery Copy     Data Verification     Errare Backup/Archived Dat     Stamp Media     Instrukt/Uxpgrade/Remove So     Information Management     Media Refraining     Specify Time Range     Time 70/91 Time     Start Time     Order 20/720/2010     OZ 10239                                                                                                    | C Inventory C Office Cont C Drive Valde C Drive Valde C Instal Retex C Obskubrary C Convolet E C Recover Sto Sto0) Eastern Time (US &                                                                                                    | ent Indexing<br>sion<br>we Updates<br>Maintenance<br>oport<br>re<br>Canada)<br>End Time                                                                                                    | C Disasi<br>C Erase<br>C Drive<br>C Down<br>C SRM F<br>C Comm<br>d 07/21/2010<br>02 : 23 PM                                                                                                    | Wedia<br>Cleaning<br>load/Copy Sof<br>Reports/Action<br>iCell Import                                                                                                    | tware<br>s                                                                                                    |
| Audalery Copy<br>Audalery Copy<br>Data verification<br>Ersee Backa, Norkvieto Data<br>Ersee Reduca<br>Instal/Abgrade/Remove So<br>Instal/Abgrade/Remove So<br>Instal/Abgrade/Remove So<br>Instal/Abgrade/Remove So<br>Stata Trae<br>Tere Zover:<br>Stata Trae<br>Tere Zover:<br>Stata Trae                                                                                                    | Construint of the second second       | ent Indexing<br>son<br>we Updates<br>Maintenance<br>port<br>re<br>Canada)                                                                                                    | C Disasi<br>C Erase<br>C Drive<br>C Down<br>C SRM F<br>C Comm<br>d 07/21/2010<br>02 : 23.PM                                                                                                    | Media<br>Cleaning<br>load/Copy Sof<br>Reports/Action<br>(Cell Import                                                                                                    | keckup<br>s                                                                                                    |
| Auxiliary Copy Data verification Essee Backing/Archived Dat Essee Backing/Archived Dat Essee Backing/Archived Dat Instal/Lograde/Remove So Instal/Lograde/Remove So Instal/                                                                                                    | Orderson     Orderson           | ent Indexing<br>ion<br>ve Updates<br>Maintenance<br>port<br>re<br>Canada)<br>End Time                                                                                                    | C Disas<br>C Erase<br>C Drive<br>C Down<br>C SRM F<br>C Comm<br>d 07/21/2010                                                                                                    | Media<br>Cleaning<br>load/Copy Sof<br>Reports/Action<br>Cell Import                                                                                                    | tware<br>6                                                                                                    |
| Auxiliary Copy Data Verification Entrol Verification Stemp Media Immedia/Data Verification Immedia/Data Verification Immedia/Data Verification Immedia/Data Verification Status School Status C All CO                                                                                                    | Completed                                                                                                    | ent Indexing<br>son<br>Wei Updates<br>Maintenance<br>port<br>re<br>Canada)<br>End Time<br>Wei<br>Failed                                                                                                    | C Dess<br>C Erase<br>C Drive<br>C Down<br>C SRM I<br>C SRM I<br>C Comm<br>d 07/21/2010                                                                                                    | C icilied                                                                                                    | tware<br>6                                                                                                    |
| Auxiliary Copy Data verification Errare Backa/a/chrved Dat Stenge Media Immah/Lipped Remove Sc Information Management Media Refreating Secolf Time Range Time 27/04/2010 Status C All C Verification C State Sc C State Sc C Sc C State Sc C Sc C Sc C Sc C Sc C Sc C Sc C Sc C                                                                                                    | C Diversity<br>C Diversity<br>C Office Cont<br>C Diversity<br>C Diversity<br>C Convocel E:<br>C Recover Sto<br>Completed                                                                                                    | ent Indexing<br>son<br>we Updates<br>met updates<br>port<br>re<br>Canada)<br>End Time<br>We<br>Faied                                                                                                    | Obes     C Bree     C Drive     Oprive     Oprive     SRM 5     C Comm     Oprive     Oprive                                                                                                    | Cleaning<br>Cleaning<br>Ioad/Copy Sof<br>Reports/Action<br>Cell Import                                                                                                    | tware s                                                                                                    |
| Auxiliary Copy     Data Verification     Auxiliary Copy     Data Verification     Erase Backung/Archived Dat     Erase Deckung/Archived Dat     Erase Deckung/Archived Dat     Install-Upge Archived Data     Install-Upge Archived Data     Install-Upge ArchivedData     Install-Upge ArchivedData     Install-                                                                                                    | Completed                                                                                                    | ent Indexing<br>son<br>we Updates<br>Maintenance<br>oport<br>re<br>Canada)<br>End Time<br>Time<br>Time<br>Time<br>Time<br>Time<br>Time                                                                                                    | Dissi     C Erss     C Drive     C Dorive     C SNM f     C Comm     d 07/21/2010     02 : 23 884                                                                                                    | Ficker Recovery E<br>Media<br>Cleaning<br>Ioad/Copy Sof<br>Kelled                                                                                                    | tware s                                                                                                    |
| Auxiliary Copy     Data Verification     Auxiliary Copy     Data Verification     Erase Backing/Arcived Data     Erase Data/archydroled Data     Erase Data/archydroled Data     Instal/Abgrade/Remove So     Instal/Augrade/Remove So     Instal/Augrade/Remove So     Starts     Sacrity Time Range     Instal/Augrade/Remove So     Sacrity Time Range     Instal/Augrade/Remove So     Sacrity Time Range     Control So     Sacrity Time Range     Sacrity Time Range     Instal/Augrade/Remove So     Sacrity Time Range     Control So     Sacrity Time Range     Sacrity Time Range     Sacrity Time Ran                                                                                                    | Completed                                                                                                    | ent Indexing<br>son<br>we Updates<br>Maintenance<br>oport<br>re<br>Canada)<br>End Time<br>We<br>Failed                                                                                                    | Obes     C Dese     C Dese     C Down     C SRM I     C Down     C SRM I     C Comm     d 07/21/2010     02 : 23.984                                                                                                    | Ficker Recovery E<br>Media<br>Cleaning<br>Ioad/Copy Sof<br>Kelled                                                                                                    | tware<br>e                                                                                                    |
| Ausdiary Copy<br>Data Verification<br>Eranse Backup/Archived Data<br>Stemp Media<br>Timital/Logo de/Remove So<br>Torformation Management<br>Media Refreshing<br>Steoff Time Tange<br>Time 20041<br>Statistic<br>Collection<br>Statistic<br>Collection<br>Collection<br>Statistic<br>Collection<br>Collection | Completed                                                                                                    | ent Indexing<br>son<br>we Updates<br>Maintenance<br>oport<br>consels<br>Consels<br>Consels                                                                                                    | <ul> <li>Obest</li> <li>Cross</li> <li>Cross</li> <li></li></ul>                                                                                                    | r Kola<br>Media<br>Cleaning<br>Insel/Cory State<br>Reports/Action<br>Cell Import                                                                                                    | tware<br>e                                                                                                    |
| Auxiliary Copy Data Verification Example data Standard Verification Stemp Media Data August Remove Sc Indramation Management Media Refreshing Sector Time Media Refreshing Sector Time Cover Sector Time Cover Sector Time Cover Sector Time Cover Sector Time Cover Sector Time Cover Sector Time Cover Sector Time Cover Sector Time Cover Sector Time Cover Sector Time Cover Sector Time Cover Sector Time Cover Sector Time Cover Sector Time Cover Sector Time Cover Sector Time Sector Time Sec                                                                                                    | Chreat Recover Sto Completed                                                                                                    | ent Indexing<br>son<br>we Updates<br>Mantenance<br>port<br>re<br>Canada)<br>End Time<br>Field<br>Field Time<br>Field                                                                                                    | С Dess<br>С Eres<br>С Down<br>С Down<br>С SRM F<br>С Comm<br>02 (23 199<br>02 (23 199                                                                                                    | Cencel                                                                                                    | tvare<br>s                                                                                                    |
| Auxiliary Copy Auxiliary Copy Data Verification Ensee Beckloy Archived Data Standa Verification Install/Upget/Remove Sc Information Management Information Management Standa Refrashing ISsocify Time Range Time 2001 Status ISSocify Time Range Time 2002 (2001 Status Auto Auto ISSocie Auto ISSocie Auto ISSo                                                                                                    | Completed                                                                                                    | ent Indexing<br>son<br>we Updates<br>Maintenance<br>oport<br>re<br>Canada)<br>End Time<br>Paintenance<br>Paintenance                                                                                                    | C Dass<br>C Dres<br>C Dres<br>C Drev<br>C Stell<br>C Down<br>C Stell<br>C Comm<br>02 : 23194                                                                                                    | Cencel                                                                                                    | tvare<br>s                                                                                                    |
| Auxiliary Copy Catalantian Constraints Auxiliary Copy Data Verification Ensee Becking/Ardverd Data Ensee Becking/Ardverd Data Ensee Becking Ensee Strat. Time Start. Time Start. Time Start. Time Start. Time Start. Time Collection Collection Co                                                                                                    | Completed  Completed   | ent Indexing<br>son<br>we Updates<br>Maintenance<br>port<br>re<br>Censola<br>End Time<br>For<br>For<br>Pailed                                                                                                    | C Deset<br>C Trees<br>C Down<br>C Down<br>C Down<br>C Com<br>02 23780<br>02 23780                                                                                                    | Cencel                                                                                                    | techup<br>bhare<br>s<br><u>Heb</u>                                                                                                    |
| Ausdary Copy Data Verification Encode Sector (Construction) Stemp Media Timutal/Logo de/Remove So Torformation Management Sector Time Range Time Zone: Sector Time Range Time Zone: Sector Time Range Time Zone: Sector Time Range Time Zone: Sector Random So Sector Random So Sector                                                                                                    | Completed                                                                                                    | ent Endexing<br>son<br>we Updates<br>Maintenance<br>port<br>re<br>Considat<br>End Time<br>Port<br>Pailed                                                                                                    | Obset     Osset     Osset     O                                                                                                    | Cencel                                                                                                    | Heb                                                                                                    |
| Auxiliary Copy Data verification Errore Bockap/archived Data Standard Verification Stemp Media Data Augusder,Remove Sc Data Augusder,Remove Sc Data Augusder,Remove Sc Data Augusder,Remove Sc Data Augusder,Remove Sc Data Augusder,Remove Sc Data Status August August Au                                                                                                    | Completed  Completed   | ent Indexing<br>son<br>we Updates<br>Hanterance<br>port<br>Canada)<br>Canada)<br>Canada<br>Canada<br>Canad    | С Deset<br>С Drase<br>С Drase<br>С Drave<br>С Bave<br>С Bave<br>С Down<br>С Bave<br>С Down<br>С State<br>С Down<br>С State<br>С Down<br>С State<br>С Down                                                                                                    | Cancel                                                                                                    | Hedup                                                                                                    |
| Auxiliary Copy     Data Verification     Tares Beduc, Archiver O Data     Stamp Media     Instal/Logade/Remove So     Information Management     Indea/Logade/Remove So     Information Management     State End and archiver of Jobs     Tare Zore: 0001100     Tare All or     Dested Number of Jobs     Include Aged Data     Include Aged Data     Include Aged Data                                                                                                    | Completed  Sartine Erd Tree  Sartine Erd Tree  Sartine Erd  Sartine Erd  Sartine E  | ent Indexing<br>son<br>we Updates<br>Maintenance<br>sort<br>Caneda<br>Caneda<br>Coneda<br>Coneda<br>Coneda<br>Coneda<br>Coneda<br>Coneda<br>Coneda<br>Coneda    | C Dases<br>C Dres<br>C Dres<br>C Down<br>C Stell<br>C Down<br>C Stell<br>C Down<br>C Down<br>C                      | Cencel                                                                                                    | bookup<br>bivere<br>e<br><u>+</u><br><u>+</u><br><u>+</u><br><u>+</u><br><u>+</u><br><u>+</u><br><u>+</u><br><u>+</u><br><u>+</u><br><u>+</u> |
| Auxiliary Copy           Data verification           Extra Edication (Constraint)           Extra Edication (Constraint)           Extra Edication (Constraint)           Extra Edication (Constraint)           Intraft/Upged/Remove So           Information Management           Information Management           Edication (Constraint)           Information Management           Edication (Constraint)           Information Management           Edication (Constraint)           Information Management           Edication (Constraint)           Information Management           Information Management           Information Management           Include rof Jobe           Include Aged Data           Admin Job Histor           Admin Job Histor           Admin Job Histor           Admin Job Statu           Admin Job Statu           Admin Job Statu           Admin Job Status           Admin Job Status           Admin Job Status           Admin Job Status           Admin Job Status           Admin Job Status           Admin Job Status           Admin Job Status           Admin Job Status                                                                                                    |                                                                                                    | ent Indexing<br>son<br>we Updates<br>Maintenance<br>port<br>Canada<br>Canada    | С Deset<br>С Erese<br>С Erese<br>С Down<br>С Down<br>С Down<br>С Sent<br>( 07/21/2010<br>02 23784<br>02 237844<br>02 23784<br>02 23784                                                                                                    | Cancel      Cancel      C | Heb                                                                                                    |
| Ausdary Copy     Data Verification     Excee Bookup/Ardveed Data     Excee Bookup/Ardveed Data     Excee Bookup/Ardveed Data     Instal/Logo ade/Remove So     Information Management     Media Rafereshing     Seciefy Time Range     Time 27/9/2/2010     Secief Time     Out of 2/9/2/2010     Secief Time     Out of 2/9/2/2010     Secief Time     Out of 2/9/2/2010     Secief Time     Out of 2/9/2/2010     Secief Time     Out of 2/9/2/2010     Secief Time     Out of 2/9/2/2010     Secief Time     Out of 2/9/2/2010     Secief Time     Out of 2/9/2/2010     Secief Time     Out of 2/9/2/2010     Secief Time     Out of 2/9/2/2010     Secief Time     Out of 2/9/2/2010     Secief Time     Out of 2/9/2/2010     Secief Time     Out of 2/9/2/2010     Secief Time     Out of 2/9/2/2010     Secief Time     Secief Time     Secief Time     Secief Time     Out of 2/9/2/2010     Secief Time     Secief Time     Sec                                                                                                    |                                                                                                    | ent Endexing<br>son<br>we Updates<br>port<br>Canada)<br>End Time<br>For<br>Pailed                                                                                                    | С Deset<br>С Drose<br>С Drov<br>С Bown<br>С Bown<br>C Bown<br>C Bown | Connect      Connect       | tware a                                                                                                    |
| Auxiliary Copy     Data verification     Erses Bedaug/archived Data     Erses Bedaug/archived Data     Erses Bedaug/archived Data     Erses Bedaug/archived Data     Instrukt/Apgrade/Remove Sc     Insframation Management     Media Refreating     Sectory Tree Brane     Tree 270/e1     Sectory Tree Brane     Tree 07/20/2010     Sectory Tree 07/20/2010     Sectory Tree 07/2010     Sectory Tree 07/2010     Sectory Tree 07/2010     Sect                                                                                                    | Convertion     Convertion     C      | ent Indexing<br>son<br>we Updates<br>port<br>Canada<br>Canada<br>Cana | с Dose<br>С Drase<br>С Prase<br>С Down<br>С Stat<br>С Down<br>С Stat<br>С Down<br>С Down<br>С D                                                                                                    | Concel     Concel     Concel |                                                                                                    |

otal records count : 7

a hyperzen 🗙 🐼 What's new? 🗙 👫 Admin Job History 🗙

| Job Type       | Job ID      | Status    | Start   | t Time | End Time   | User  | Error    | S |
|----------------|-------------|-----------|---------|--------|------------|-------|----------|---|
| Instal Update  | es 345      | @ Co      | 07/21/  | 2010   | 07/21/2010 | admin |          |   |
| Download So.   | 343         | @ Co      | 07/21/  | 2010   | 07/21/2010 | admin |          |   |
| Download So.   | 341         | @ Co      | 07/21/  | 2010   | 07/21/2010 | admin |          |   |
| Downloa 10     |             | · · · · · | lantart | 2010   | 07/21/2010 | admin | [19:861] |   |
| Downloa        | View Job De | etails    |         | 010    | 07/21/2010 | admin |          |   |
| Downloa        | Resubmit Jo | xb        |         | 010    | 07/21/2010 | admin |          |   |
| Downloa        | View Events | ,         |         | 010    | 07/21/2010 | admin |          |   |
| Downloa        | 15mm Conte  | nt Today  |         | 010    | 07/21/2010 | admin |          |   |
| Downloa        | view conte  | III DIGEX |         | 010    | 07/21/2010 | admin |          |   |
| Install U      | view Logs   |           |         | 010    | 07/21/2010 | admin |          |   |
| Data Ag        | Send Logs   |           |         | 010    | 07/21/2010 | admin |          |   |
| Install Update | es 325      | 🖉 Kiled   | 07/21/  | 2010   | 07/21/2010 | admin | [19:861] |   |
| Download So.   | 324         | @ Co      | 07/21/  | 2010   | 07/21/2010 | admin |          |   |
| Install Update | es 322      | 🖉 Kiled   | 07/21/  | 2010   | 07/21/2010 | admin | [19:861] |   |
| Download So.   | 317         | Kiled     | 07/21/  | 2010   | 07/21/2010 | admin | [19:861] |   |

5. Select the job options appropriate for the job you want to restart.

If you need to run the backup operation immediately, select Immediate from the 6. Job Initiation tab. Go to step 11.

- 7. If you need to schedule the restore operation, select  $\ensuremath{\textbf{Schedule}}$  from the Job Initiation tab and click Configure.
- 8. From the Schedule Details dialog box that appears, select the appropriate scheduling options.

Click **Options** to view the Advanced Schedule Options dialog box.

- 9. From the Advanced Schedule Options dialog box:
  - Range of recurrence: Specify the date on which you want this schedule to take effect.
  - Repeat: Select the value for which you want to run the job repeatedly on the day in which the job is scheduled to run.
  - Time Zone: Select a specific time zone from which the job schedule time will be based.

Click  $\mathbf{OK}$  to close the  $\mathbf{Advanced}$   $\mathbf{Schedule}$   $\mathbf{Options}$  dialog box.

| Download Software (                                                                                                    | )ptions                                          |           | ×     |
|----------------------------------------------------------------------------------------------------|--------------------------------------------------|-----------|-------|
| General Job Initiation                                                                                                    |                                                  |           |       |
|                                                                                                    |                                                  |           | 1     |
| Download Packag                                                                                                    | es                                               |           |       |
| Windows                                                                                                    | -                                                |           |       |
| Windows(32)                                                                                                    | Windows(X64)                                     |           |       |
| Unix                                                                                                    |                                                  |           |       |
| T AIX                                                                                                    | DARWIN                                           | FreeBSD   |       |
| HP HP                                                                                                    | 🗖 IRIX                                           | LINUX     |       |
| SOLARIS                                                                                                    | Tru64                                            |           |       |
|                                                                                                    |                                                  |           |       |
| Download Updates                                                                                                    |                                                  |           |       |
|                                                                                                    |                                                  |           |       |
| Synchronize Remote                                                                                                    | e Software Caches                                |           |       |
|                                                                                                    |                                                  |           |       |
|                                                                                                    | Cancel                                           | Advanced  | Help  |
|                                                                                                    |                                                  |           | The p |
|                                                                                                    |                                                  |           |       |
|                                                                                                    |                                                  |           |       |
| Download Software (                                                                                                    | Options                                          |           | ×     |
| Download Software C                                                                                                    | )ptions                                          |           | ×     |
| Download Software C<br>General Job Initiation                                                                                                    | Dptions                                          |           | ×     |
| Download Software (<br>General Job Initiation )<br>Job Initiation                                                                                                    | Options                                          |           | ×     |
| Download Software (           General         Job Initiation           Job Initiation                                                                                                    | )ptions                                          |           | ×     |
| Download Software (<br>General Job Initiation<br>Job Initiation<br>( Immediate –<br>Run this job no                                                                                                    | D <b>ptions</b>                                  |           | ×     |
| Download Software (<br>General Job Initiation<br>Job Initiation<br>C Immediate –<br>Run this job no                                                                                                    | D <b>ptions</b>                                  |           | ×     |
| Download Software (<br>General Job Initiation Job Initiation General Job Initiation General Run this job no<br>Run this job no<br>C Schedule General Schedule General Sc | D <b>ptions</b>                                  |           | ×     |
| Download Software (<br>General Job Initiation<br>Job Initiation<br>C Immediate –<br>Run this job nc<br>C Schedule –<br>Configure Sche                                                                                                    | Dptions<br>w<br>edule Pattern                    | Configure | X     |
| Download Software (<br>General Job Initiation )<br>Job Initiation                                                                                                    | Dptions<br>w<br>edule Pattern                    | Configure | ×     |
| Download Software C           General         Job Initiation           Job Initiation                                                                                                    | Dptions<br>ww                                    | Configure | X     |
| Download Software C<br>General Job Initiation<br>Job Initiation<br>C Immediate –<br>Run this job no<br>C Schedule –<br>Configure Sche                                                                                                    | Dptions<br>ww                                    | Configure |       |
| Download Software C         General       Job Initiation         Job Initiation                                                                                                    | Dptions ww edule Pattern                         | Configure |       |
| Download Software C<br>General Job Initiation<br>Job Initiation<br>C Immediate –<br>Run this job no<br>Configure Sche                                                                                                    | Dptions ww edule Pattern                         | Configure | ×     |
| Download Software C<br>General Job Initiation<br>Job Initiation<br>Run this job nc<br>Configure Sche                                                                                                    | Dptions ww edule Pattern                         | Configure |       |
| Download Software C<br>General Job Initiation<br>Job Initiation<br>Run this job nc<br>Configure Sche                                                                                                    | Diptions<br>ww<br>edule Pattern<br>edule Pattern | Configure | X     |

×

| Schedule Name       Nonthly Schedule         C Dor Time       Start Time         O Dark       Image: Start Time         C Nonthly       Image: Start Time         C Nonthly       Image: Start Time         C Nonthly       Image: Start Time         On the first       Image: Start Time         OK       Cancel         Help       Options>>                                                                                                    |
|----------------------------------------------------------------------------------------------------|
| C One Time Start Time 10:00.4M<br>Day<br>C Weaky<br>C Weaky<br>C Weaky<br>C On day 10<br>C On the First Sunday<br>OK Cancel Heb Options<br>Advanced Schedule Options<br>Kange of recurrence<br>Start Wed 07/21/2010<br>C Never End<br>C End By Wed 07/21/2010<br>C End After 05<br>time(s)<br>Repeat<br>Every 1<br>Month(s)                                                                                                    |
| C Dot Time       Start Time       10 1 0.244                                                                                                    |
| C Wedy       G On day [30 ]         C Wedy       G On day [30 ]         C Wedy       G On day [30 ]         C On the [mit ] Sunday       Image: Cancel Help Options         Advanced Schedule Options       X         Range of recurrence       Start [Wed 07/21/2010]         Start [Wed 07/21/2010]       Image: Cancel [Image: Cancel Image: Cancel Image: Canc                                                                                                    |
| C Weekly       C On day [10 ]         C Nonkly       C On day [10 ]         C On the [1st ] Sunday y             Advanced Schedule Options             Advanced Schedule Options             Range of recurrence             Start       Weed 07/21/2010         C End By [Wed 07/21/2010]         C End After       05 ] tme(s)             Repeat             Every       1 ] Month(s)                                                                                                    |
| Konsty     C Nearly     C On day 10 =     C on day 10 =     C on day 10 =     C |
| r on day [0 -]         r on day [0 -]         r on the [inst] x [sunday         ox         cencel         Help         options>>             Advanced Schedule Options             Advanced Schedule Options             Advanced Schedule Options             Advanced Schedule Options             Advanced Schedule Options             Start       Wed 07/21/2010         © End By Wed 07/21/2010       •         © End After       05 1/2 tme(s)             Repeat         Every       1 1/2 Month(s)                                                                                                    |
| Consider     Image: Soundary       OK     Cancel       Method     Optiones>>         Advanced Schedule Options         Kange of recurrence         Start     Wed 07/21/2010         © End By     Wed 07/21/2010         End After     Optime(s)         Respeat         Every     1 # Month(s)                                                                                                    |
| OK     Cancel     Help     Optime>>       Advanced Schedule Options     X       Range of recurrence     X       Start     Wed 07/21/2010       © Never End       © End By       Wed 07/21/2010       © End After       05       Every       1       Month(s)                                                                                                    |
| OK     Cancel     Help     Optome>>       Advanced Schedule Options     X       Range of recurrence     X       Start     Wed 07/21/2010       © Never End       © End By Wed 07/21/2010       © End After       OS        Repeat       Every     1        Month(s)                                                                                                    |
| ox     Cancel     Help     Optiones>>>       Advanced Schedule Options     X       Range of recurrence       Start     Wed 07/21/2010       © Never End       © End By Wed 07/21/2010       © End After     05                                                                                                    |
| OK     Cencel     Help     Options>>       Advanced Schedule Options     X       Range of recurrence     X       Start     Wed 07/21/2010       © Never End       © End By     Wed 07/21/2010       © End After     05 1/2 time(s)                                                                                                    |
| ox     Cancel     Help     Options>>>       Advanced Schedule Options     X       Range of recurrence     X       Start     Wed 07/21/2010       © Never End       © End After     05 🔄 time(s)                                                                                                    |
| Advanced Schedule Options                                                                                                    |
| Advanced Schedule Options                                                                                                    |
| Advanced Schedule Options     X       Range of recurrence     Start       Start     Wed 07/21/2010       © Never End     •       © End By Wed 07/21/2010     •       © End After     05 ½ time(\$)                                                                                                    |
| Range of recurrence         Start       Wed 07/21/2010         © Never End         © End By Wed 07/21/2010         © End After       05 g time(s)                                                                                                    |
| Start         Wed 07/21/2010           Image: Constraint of the start of the start of the                                                       |
| Start         Wed 07/21/2010           Image: Never End         Image: Never End           Image: End By Wed 07/21/2010         Image: Never End           Image: End After         05           Image: End After         05           Image: Repeat         Image: Never End           Every         1           Image: Month(s)                                                                                                    |
| <ul> <li>( • Never End</li> <li>• End By Wed 07/21/2010</li> <li>• End After</li> <li>• O5 ½ time(s)</li> <li>Repeat</li> <li>Every 1 ¼ Month(s)</li> </ul>                                                                                                    |
| C     End By       Wed 07/21/2010       C       End After       05       ±       tme(s)                                                                                                    |
| C End By  Wed 07/21/2010<br>C End After 05  ↓ time(s)<br>Repeat<br>Every 1 ↓ Month(s)                                                                                                    |
| C End After 05 $\mu$ time(c)<br>Repeat<br>Every 1 $\mu$ Month(s)                                                                                                    |
| Repeat<br>Every 1 1 d Month(s)                                                                                                    |
| Repeat<br>Every 1 in Month(s)                                                                                                    |
| Every 1 // Month(s)                                                                                                    |
| Every 1 Month(s)                                                                                                    |
|                                                                                                    |
| Penestevery 8 # br(s) 0 # min(s) until 11 - 50 DM                                                                                                    |
|                                                                                                    |
|                                                                                                    |
| Time Zone: (GMT-05:00) Eastern Time (US & Canada)                                                                                                    |
|                                                                                                    |
|                                                                                                    |
| OK Cancel Help                                                                                                    |
|                                                                                                    |
|                                                                                                    |

- 10. Click **OK** to close the **Schedule Details** window.
- 11. Click  $\ensuremath{\textbf{OK}}$  to close the job restart window.

Features - SRM Oracle Agent

Back to Top

# **SRM Data Collection Job History**

Topics | How To | Related Topics

The **Data Collection History Filter** dialog box allows you view detailed, historical information about data collection jobs for the selected SRM entity. Data collection jobs run automatically according to the parameters you have selected, and appear in the Job Controller as a scheduled job. After the successful completion of the Data Collection job, the client information is gathered at the SRM Server and the job status is shown as completed in the Job Controller.

For information on Job Details displayed in the Job History, see Viewing Job Information.

Once chosen, your filter options are then displayed in the Data Collection Job History Window of the SRM entity. From this window you can view more detailed information such as:

- Viewing the Events of a Job History
- Viewing the Log Files of a Job History

# SRM Data Collection Job History - How To

Topics | How To | Related Topics

View Job History Details

View the Events of a Job History

View the Log Files of a Job History

# **VIEW JOB HISTORY DETAILS**

Required Capability: See Capabilities and Permitted Actions

- To view the details of a job history:
- 1. From the CommCell Browser, right-click the entity (e.g., subclient, client computer, etc.) whose job history you want to view, click **View**, and then click job history.
- 2. From the Job History Filter dialog box, select the filter options that you want to apply and click OK.
- 3. From the Data Management Job History window, right-click the job whose job details you want to view, and then click View Job Details.
- 4. The Job Details dialog box appears, displaying detailed job history in General, Details, Phase Details and Attempts tabs for the selected job.
- 5. Click OK.

If viewing the details of a job with a pending or failed status, the **Reason for Job Delay** field will contain an Error Code, which, if clicked, will launch the customer support website displaying troubleshooting article(s) related to the specific issue.

# **VIEW THE EVENTS OF A JOB HISTORY**

Required Capability: See Capabilities and Permitted Actions

To view the events associated with a job:

- 1. From the CommCell Browser, right-click the entity (e.g., subclient, client computer, etc.) whose job history you want to view, click **View**, and then click **Job History**.
- 2. From the Job History Filter dialog box, select the filter options that you want to apply and click OK.
- 3. From the Data Management Job History window, right-click the job whose job details you want to view, and then click View Events.
- 4. The All Found Events window gets displayed. If no events where found for the back up, a message is displayed to that effect.
- 5. Click Close

### **VIEW THE LOG FILES OF A JOB HISTORY**

Required Capability: See Capabilities and Permitted Actions

To view the log files of a Job History:

- 1. From the CommCell Browser, right-click the entity whose job history you want to view, and then click to view a job history.
- 2. From the job history filter window select the filter options, if any, that you want to apply, and then click **OK**.
- 3. From the job history window, right-click the job whose log files you want to view, and then click View Logs.
- 4. The contents of the log file related to the selected job history are displayed in the **Log File for Job** *n* window.

Back to Top

Features - SRM Oracle Agent